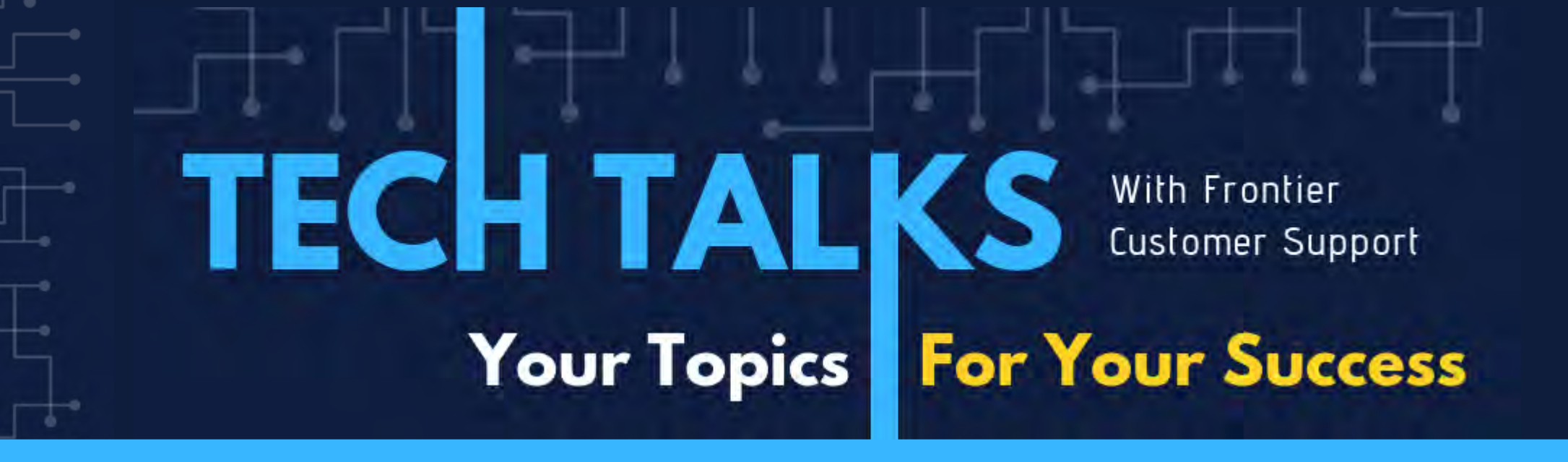

Today's Topic: GL Postings – Accounting Functions and how other organizational activities contribute to Financial results

JAN CUSHING | FRIEDMAN CUSTOMER SUPPORT

# Walk through organization activity with a focus on financial records

- Focus on financial records
- Discuss places where there are dual paths
- Discuss the various month end closing activities
- Discuss places where record deficiencies can happen

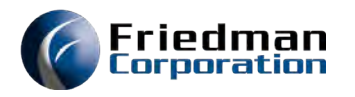

## Let's assume we have....

- Defined our customers and vendors
- Designed our products
- Determined how we will make our product
  - Bill of material with cost and quantity of each product
  - Routing steps necessary to make our product
    - Cost of labor and overhead per hour for each work center
    - Production rates for each work step
- Determined our pricing strategy

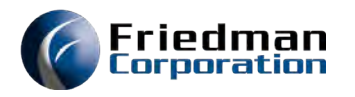

### Let's make a sale

- We'll begin our journey with taking an order
- This is an activity that is not directly recorded in the books
- This will have impact on eventual transactions
  - Sale determines the product's sale price and quantity to be sold
  - Sale of configured products secures the attributes that will determine
    - Price
    - Bill of material
    - Routings

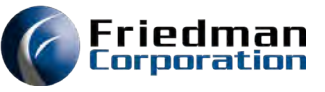

### In order to make our produce we mut secure the raw materials we need

- The completion of any sales order places demand on the components and they in turn place demand on their components
- The completion of configured products plans
  - the top-level work order
  - the lower-level configured component work orders
  - requisitions for configured materials
- Planning processes use the demand from sales and other components as well as forecasts to create requisitions
- APE can be used to convert requisitions into PO's.
- Still no accounting transactions 😳

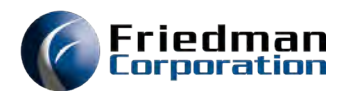

### The material arrives

- Here is one of our dual paths:
- If you choose historical AP method, nothing happens at this point
- If you choose PPV at receipt, a transaction is created at the time of receipt
  - Inventory is debited at standard cost \* quantity received.
  - Received not vouched liability is credited at PO price \* quantity received.
  - Purchase Price Variance is booked for the difference
  - If the invoice is different than the PO price, additional variance will be recognized.

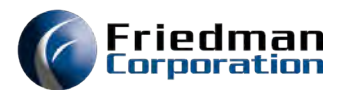

### The vendor's invoice arrives

- For PPV at receipt, activity will happen at AP vouching only if the invoice price differs from the PO.
- For historical AP, an entry is made to record the AP liability
  - The PO# is entered with invoice information
  - The system will display received product from the PO
  - If the amounts agree the entry can be posted.
  - If the amounts disagree
    - An account-based entry can be made to record additional charges & post
    - Adjustments can be made to record costs that need to be included in the base material cost & post
    - The entry can be cancelled so receiving or purchasing can research variances

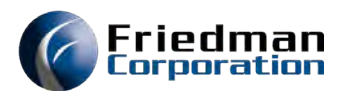

### AP month end closes

#### **AP Distribution**

- With PPV at receipt
  - The transaction that occurred at receipt will be included in this close
- With historical AP
  - The inventory account will be debited at the cost on the invoice
  - AP will be credited for the amount on the invoice

#### • AP Purchase Price Var

- With PPV at receipt, entry only if there is additional variance between the PO price and the invoice price
- With historical AP
  - The difference between invoice price and standard cost will be adjusted to PPV. If not run, inventory is not trued to standard cost.

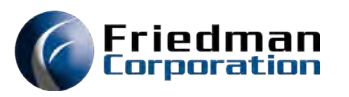

# Meanwhile, manufacturing occurs

#### Routing steps occur

- If assumptively-consumed material is assigned to a routing and material is set to relieve at routing steps or AME is used, material will be assumptively consumed
- If material is consumed via reporting, it will occur when the transaction is made
- Labor is earned based on quantity \* hours/piece \* work center rate labor rate \* crew size.
- Overhead is earned based on labor earned \* overhead rate. If machine-based this changes to quantity \* hours per piece \* overhead rate.

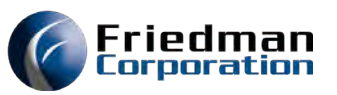

# How does manufacturing hit the books?

#### Inventory Close

- Material issues are recorded at routing step, direct issue or end of WO depending on the data area setting.
- Finished goods are reported into inventory at the last routing or reporting of the work order complete depending on the data area setting.

#### Labor Close

- The labor earned is recorded in the labor close.
- If actual labor is reported variances will also be calculated

#### Manufacturing Close

 Work orders closed at the time of the manufacturing close, will be assessed for material, labor and overhead variances. The data will be stored in the WSP file.

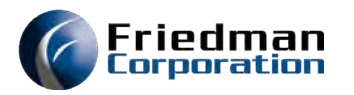

### Inventory close – also includes...

The **Inventory Close** includes other transactions, which are recorded in the inventory audit file

- Inventory move transactions within a warehouse or between warehouses.
- Physical or cycle counts
  - When counts occur, the posting process calculates the difference between the beginning balance and the amount counted.
  - Any difference is posted in the inventory audit file.

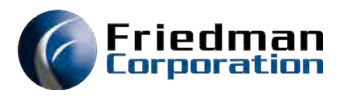

# Pick & Ship the Order

- At the time the order is picked (if picking is done) or shipped (if picking is not done), the product moves out of finished goods into a bucket of value picked not shipped and then/or shipped not invoiced, which represents goods prepared for shipment and not invoiced.
- This transaction is recorded in the inventory audit file. It is recorded in the books in the **Inventory Close.**

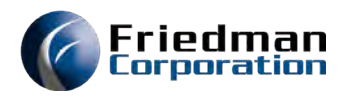

### Invoice the order

- When the order is invoiced, significant accounting occurs:
  - Sales are recorded (credit Sales)
  - Miscellaneous payables may be credited (such as taxes...)
  - Accounts receivable are established (debit A/R)
  - Cost of goods sold are recorded based on the standard cost of the finished goods (debit cost of goods sold)
  - Shipped not invoiced is credited
- This activity is recorded in the **Customer Order Close**.

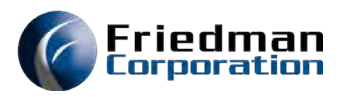

## Collect the money!

- The final step on our journey is the collection of the funds for the Invoices
- The transaction for this activity
  - Credit AR for the amount collected
  - Debit cash for the amount collected.
- Sometimes AR has to be adjusted or written off.
  - Credit AR for the write-off
  - Debit the Accounting alpha code based on the reason for the write-off

#### The **AR Close** will record these transactions

# Complete the accounting close processes for each module in the following sequence:

Friedman Corporation

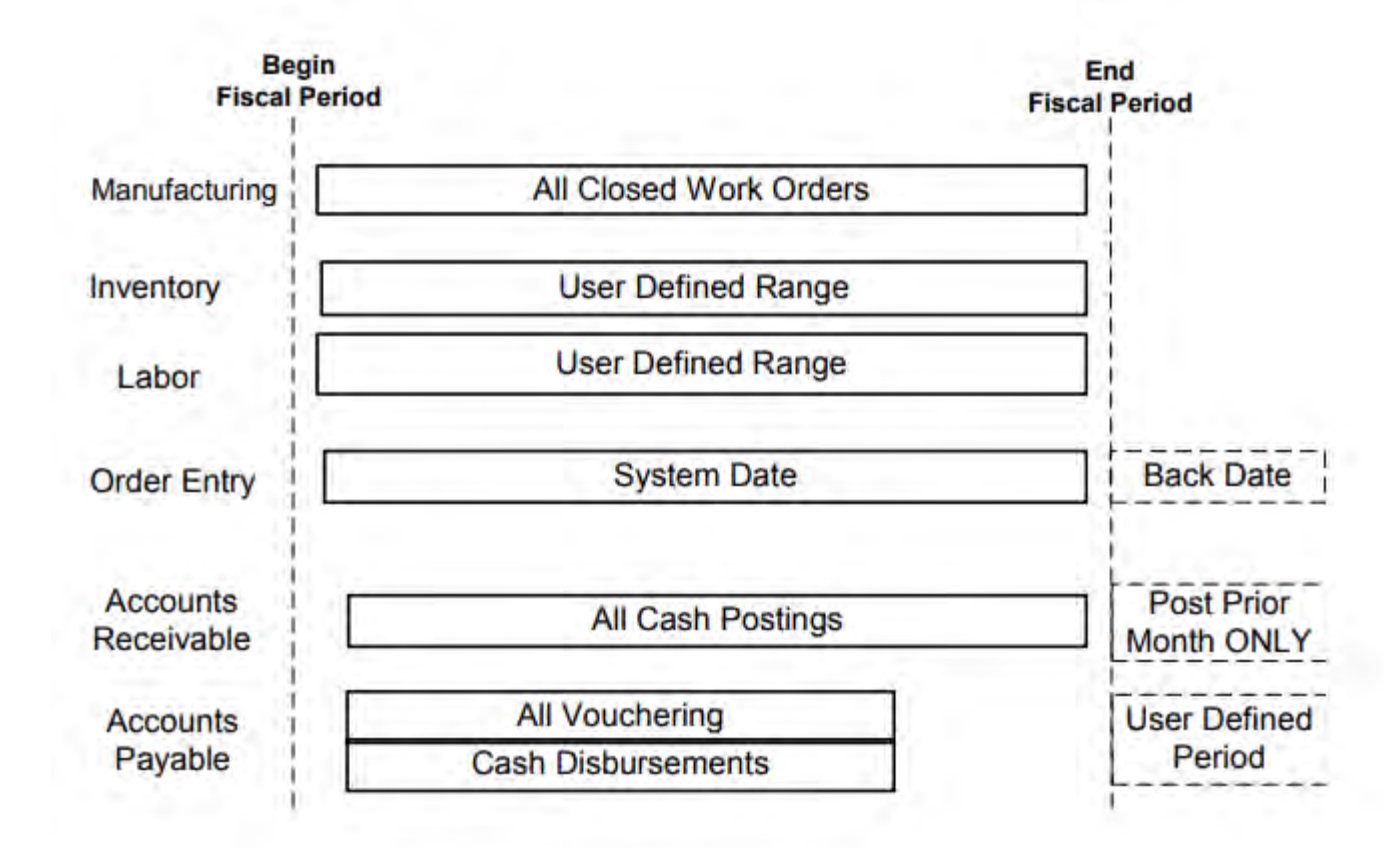

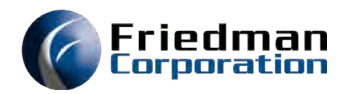

### Manufacturing Close (MWO001/MWO002) – T-Accts

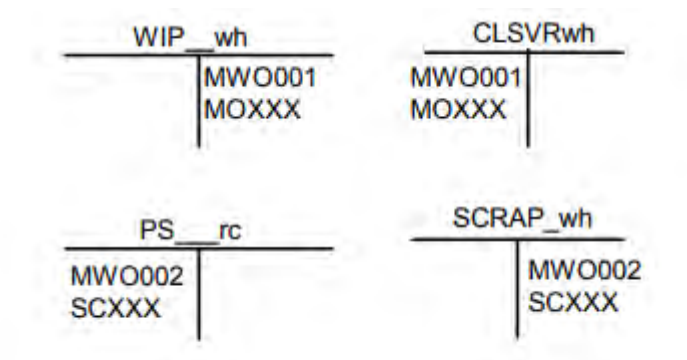

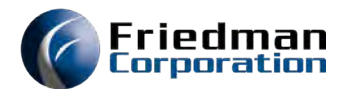

### Inventory Close (MIC001) – T-Accts

| ISGLA                                | C (RM)                             | WIP_                               | wh                                   | SCR                             | RAPwh            | CLSV              | /Rwh                             |
|--------------------------------------|------------------------------------|------------------------------------|--------------------------------------|---------------------------------|------------------|-------------------|----------------------------------|
|                                      | Material Issues<br>MIC001<br>ICXXX | Material Issues<br>MIC001<br>ICXXX | Material Receipts<br>MIC001<br>ICXXX | Product Scra<br>MIC001<br>ICXXX | P                |                   | Product Scrap<br>MIC001<br>ICXXX |
| ISGLA                                | C (FG)                             | CYC_                               | _wh                                  | IGL_<br>shipping v              | _wh<br>warehouse | IGL_<br>receiving | wh<br>warehouse                  |
| Material Receipts<br>MIC001<br>ICXXX |                                    | MIC001<br>ICXXX                    |                                      |                                 | MIC001<br>ICXXX  | MIC001<br>ICXXX   |                                  |
| ICC,                                 | dv<br>warehouse                    | ICC<br>receiving                   | dv<br>warehouse                      | INT_<br>shipping v              | _wh<br>warehouse | INT<br>receiving  | [wh<br>warehouse                 |
| MIC001<br>ICXXX                      |                                    |                                    | MIC001<br>ICXXX                      | MIC001<br>ICXXX                 | 2                |                   | MIC001<br>ICXXX                  |

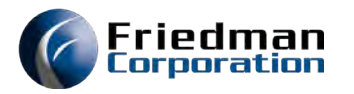

### Labor Close (MLB001/LAB016) – T-Accts

| PC                        | <b>Fdept</b>                                                       | M                                                               | /IPwh                           | FOH            | Idept                              | VOH             | Idept                              |
|---------------------------|--------------------------------------------------------------------|-----------------------------------------------------------------|---------------------------------|----------------|------------------------------------|-----------------|------------------------------------|
|                           | Actual Labor<br>MLB001<br>LBXXX<br>Actual Setup<br>MLB001<br>LBXXX | Earned Labo<br>MLB00<br>LBXXX<br>Earned Setu<br>LAB016<br>LAXXX | ar<br>1<br>5                    |                | MLB001<br>LBXXX<br>LAB016<br>LAXXX |                 | MLB001<br>LBXXX<br>LAB016<br>LAXXX |
| Indired                   | t Labor                                                            | SV_dept                                                         | ST_dept                         | RV             | _dept                              | PV_             | dept                               |
| Actual<br>MLB001<br>LBXXX |                                                                    | Actual Setup<br>MLB001<br>LBXXX                                 | Earned Setup<br>LAB016<br>LAXXX | MLB00<br>LBXXX | 1                                  | MLB001<br>LBXXX | 1                                  |
| OV<br>MLB001<br>LBXXX     | _dept                                                              |                                                                 |                                 |                |                                    |                 |                                    |

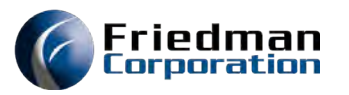

### Customer Order Close (MSA001) - T-Accts

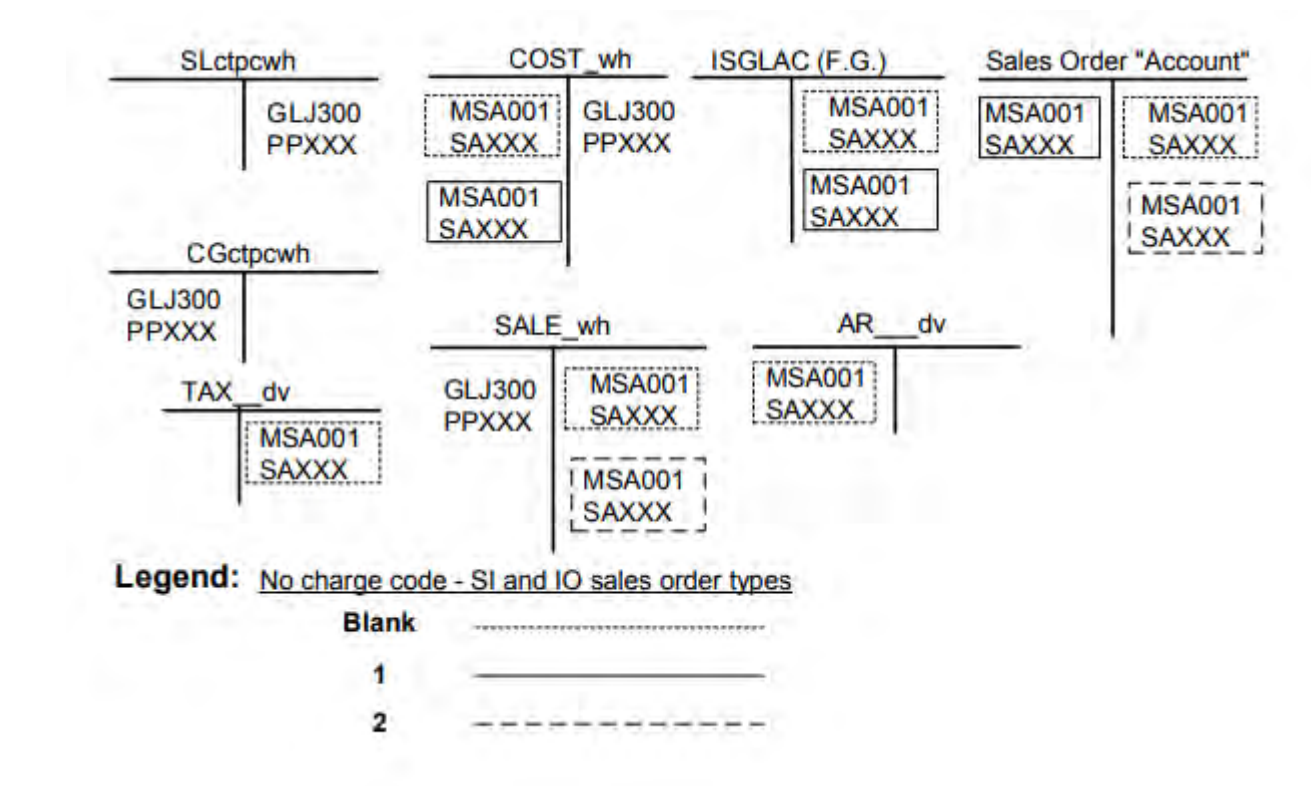

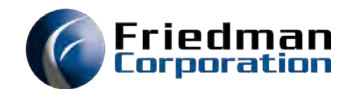

### AR Close (MAR001) – T-Accts

| ARIN_dv         | ARC             | UTdv            | CASH            | lbdv            |
|-----------------|-----------------|-----------------|-----------------|-----------------|
| MAR001<br>ARXXX |                 | MAR001<br>ARXXX | MAR001<br>ARXXX | 1               |
| ARDS wh         | AR_             | _dv             | ARF             | C_wh            |
| MAR001<br>ARXXX | ARJ028<br>FCXXX | MAR001<br>ARXXX |                 | ARJ028<br>FCXXX |

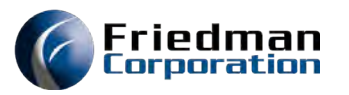

### AP Close (MAP001/MAP002) – T-Accts

| APA             | CTdv            | AP65 "Acco      | unt number"               | PM73 "GI        | L account"      |
|-----------------|-----------------|-----------------|---------------------------|-----------------|-----------------|
| MAP001<br>APXXX | MAP001<br>APXXX | MAP001<br>APXXX |                           | MAP002<br>PVXXX | MAP002<br>PVXXX |
|                 | APXXX           |                 |                           | APJ180<br>NVXXX |                 |
| APOUT           | dv              | CASH            | csdv                      | RNV_            | _dv             |
|                 |                 | GLJ800<br>BKXXX | GLJ800<br>BKXXX<br>MAP001 |                 | APJ180<br>NVXXX |
| APDSCwh         | APIN_dv         | AP01 "Va        | r write-off alpha"        | APP             | PVwh            |
| MAP00<br>APXXX  |                 | 001 GLJ80       | 0 GLJ800<br>X BKXXX       | MAP002<br>PVXXX | MAP002<br>PVXXX |
| Legend:         |                 |                 | ·                         |                 |                 |
| Vouchered       | Invoices        |                 |                           |                 |                 |
| Payments to     | Vendors —       |                 |                           |                 |                 |
| Inter           | company         |                 |                           |                 |                 |

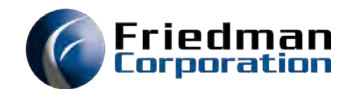

# Accounting processes & Reconciliations

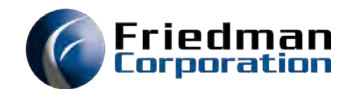

# •AP Process Steps

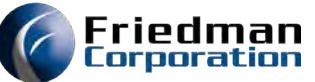

### Accounts Payable in the UI- Click on Process Accounts Payable to start a batch – Click New enter info and save

| Friedman Corporati          | ECS041C   Logout      |                  |                 | Frontier: Home      | Accounts Pay | able Vendor | Purchasing | Manufacturing | Inventory Management | General Ledger |
|-----------------------------|-----------------------|------------------|-----------------|---------------------|--------------|-------------|------------|---------------|----------------------|----------------|
| Division: JC Distrib        | oution Division: JC   |                  |                 |                     |              |             |            |               |                      |                |
| Apply Invoices              |                       |                  |                 |                     |              |             |            |               |                      |                |
| Active Batch:               | Active Voucher:       | Invoice Balance: | Applied Amount: | Fiscal Period: 2109 | View:        | DEFAULT     | ~          |               |                      |                |
| - Settings                  |                       |                  |                 |                     |              |             |            |               |                      |                |
| Batch Information           |                       |                  |                 |                     | _            |             |            | _             |                      |                |
| Batch Number 7466           | P Batch Amount        | Fast Checks      |                 |                     |              |             |            |               |                      |                |
| Batch Date 09/07/           | /2021 🖸 Batch Balance |                  |                 |                     |              |             |            |               |                      |                |
| Ques 3                      | Otten Save 🔒 Post     | Gancel KExit     | and Chents Void |                     |              |             |            |               |                      |                |
|                             |                       |                  |                 |                     |              |             |            |               |                      |                |
|                             |                       |                  |                 |                     |              |             |            |               |                      |                |
|                             |                       |                  |                 |                     |              |             |            |               |                      |                |
| 2 2021 Friedman Corporation | 1                     |                  |                 |                     |              |             |            |               |                      |                |

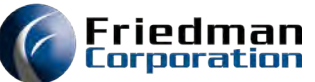

Under Voucher Header Information click NEW to get the next voucher number. Then enter the PO number and invoice information. Save to get the list of received items for the PO.

| Friedman Corporation      | ECS041C   Logout |                  |     |
|---------------------------|------------------|------------------|-----|
| Division: JC Distribution | Division: JC     |                  |     |
| Apply Invoices            |                  |                  |     |
|                           |                  |                  |     |
| Active Batch: 7466        | Active Voucher:  | Invoice Balance: | App |
| Settings                  |                  |                  |     |
| - Batch Information       |                  |                  |     |
| Voucher Header Inform     | ation            |                  |     |
| Voucher Number            | P                |                  |     |
| 💿 New 🛛 🥪 Open            | Move 🔁 Refresh   | PO               |     |
|                           |                  |                  |     |
|                           |                  |                  |     |
|                           |                  |                  |     |

| Friedman Corp      | oration ECS041C           | <u>Logout</u>  |                  |                |                | Frontier:           | <u>Home</u> | Accounts Payable | Vendor | Purchasing |
|--------------------|---------------------------|----------------|------------------|----------------|----------------|---------------------|-------------|------------------|--------|------------|
| Division: JC       | Distribution Division: JC |                |                  |                |                |                     |             |                  |        |            |
| Apply Invoice      | es                        |                |                  |                |                |                     |             |                  |        |            |
|                    |                           |                |                  |                |                |                     |             |                  |        |            |
|                    |                           |                |                  |                |                |                     |             |                  |        |            |
| Active Batch: 7466 | Active Vou                | her:           | Invoice Balance: | Applied A      | mount:         | Fiscal Period: 2109 |             | View: D          | EFAULT | ~          |
| Settings           |                           |                |                  |                |                |                     |             |                  |        |            |
| — 🖉 Batch Inform   | nation                    |                |                  |                |                |                     |             |                  |        |            |
|                    |                           |                |                  |                |                |                     |             |                  |        |            |
| Voucher Hea        | der Information           |                |                  |                |                |                     |             |                  |        |            |
| Voucher Number     | 001 🔎                     | PO Number      | 3738             | Invoice Date   | 09/07/2021     |                     |             |                  |        |            |
| Vendor             | P                         | Invoice Number | 3738-7466        | Invoice Amount | 1500.00        | )                   |             |                  |        |            |
| One Time Vendor    |                           |                |                  |                |                |                     |             |                  |        |            |
| O New              | Open Esave                | Amend          | Reverse PO       | 🔒 Post 🔤 🔓 Ur  | npost 🔒 Move 🧟 | Refresh PO          |             |                  |        |            |
|                    |                           |                |                  |                |                |                     |             |                  |        |            |
|                    |                           |                |                  |                |                |                     |             |                  |        |            |
|                    |                           |                |                  |                |                |                     |             |                  |        |            |
|                    |                           |                |                  |                |                |                     |             |                  |        |            |

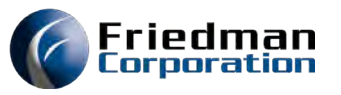

# PO lines will be applied automatically, if the invoice amount matches – Post.

| Vendor Name    |              |               | Invoice Number   | 3738-7466 | Invoice Due Date               | 10/07/2021                           | Check Description    |     | 1           |  |
|----------------|--------------|---------------|------------------|-----------|--------------------------------|--------------------------------------|----------------------|-----|-------------|--|
| Vendor Address | TEST         |               | Vendor Zip       | 60015     | Invoice Amount                 | 150                                  | 0.00 Check Stock     | A ¥ |             |  |
| Vendor City    | DEERFIELD    |               | Discount Percent | 0.50      | Applied Amount                 | 150                                  | 0.00 Separate Checks |     |             |  |
| Tax Number     | 25-1807253   |               | Discount Amount  | 7.50      | ) Invoice Balance              |                                      | 0,00 Manual Check    |     |             |  |
| ax Eligibility | M            |               | Non Discount     | 0.00      | ) Approve Duplicate<br>Invoice | *                                    |                      |     |             |  |
|                | Open Save    | Anenti Partie | ( Pay   Discount | Post S    | Unpost Ave St                  | Refresh PO                           | a.                   |     |             |  |
| New            |              |               |                  |           |                                |                                      |                      |     |             |  |
| O New          | /oucher Post |               |                  | V         | WEBINARTST 💌 🥜                 | Apply Allocation Set                 |                      |     |             |  |
| Apply Data     | /oucher Post | Quantity 1    | 'UM Unit price   | V<br>Pr   | WEBINARTST Y                   | Apply Allocation Set<br>Vendor Prode | ıct                  | Ta  | ax Extended |  |

(F)

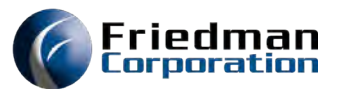

# Add an expense Invoice. This time enter the vendor number and invoice information & Save.

| Voucher Number  | 002    | P    | PO Number      |                        | Invoice Date   | 09/07/2021                          |
|-----------------|--------|------|----------------|------------------------|----------------|-------------------------------------|
| /endor          | JLC    | P    | Invoice Number | 7466                   | Invoice Amount | 100.00                              |
| Ine Time Vendor |        |      |                |                        |                |                                     |
| (3) New         | Open I | Save | Amend          | Partial Pay DReverse F | PO Post C      | hipost 👔 Move 😪 Refresh PO 🤤 Canoel |

In the account box, start typing the account number and valid choices will appear. You can click on the account number to fill it in. Then enter the amount in the extended price and press apply data.

| Apply    | Data 🛛 🔂 Voucher Post 🥜 Adjust Voucher |          |     |            | WEBINARTST 💌 | PApply Allocation S                   | et          |
|----------|----------------------------------------|----------|-----|------------|--------------|---------------------------------------|-------------|
| Del      | Account number                         | Quantity | PUM | Unit price | Product      | Ven                                   | dor Product |
| •        | 99                                     |          | ~   |            |              | ~                                     |             |
| <b>=</b> | 99.01.111 - TEST - MISC KC             |          |     |            |              | ~                                     |             |
|          | 99.88.111 - TEST FOR APR -             |          |     |            |              |                                       |             |
| •        | 99.88.8888 - TEST - TEST 05            |          |     |            |              | · · · · · · · · · · · · · · · · · · · |             |
| +        | 99-01-001 - APACT - APACTJC            |          |     |            |              | ~                                     |             |
|          | 99-01-001 - CORRECT TO AP ACCT - APCC  | )RJC     |     |            |              | ~                                     |             |
|          | 99-01-002 - AP DISCOUNT ACCT - APDSCJ  | IC       |     |            |              |                                       |             |
| •        | 99-01-003 - APIN FOR JC - APIN JC      |          |     |            |              | *                                     |             |
| <b></b>  | 99-01-004 - APOUT FOR JC - APOUTJC     |          |     |            |              | ~                                     |             |
| ~~~      | 99-01-004 - APOUT 98 - APOUT 98        |          |     |            |              |                                       |             |
| <b>H</b> | 99-01-006 - INVENTORY - INV            |          |     |            |              | ×                                     |             |
| •        | 99-01-007 - WIP - WIP 72               |          |     |            |              | ~                                     |             |
| Ξ.       | 99-01-008 - LABOR ACCT -               | כלס      |     |            |              | ~                                     |             |
|          | 99-01-009 - CLOSE OUT VARIANCE - CLSV  | K/2      |     |            |              |                                       |             |
|          | 99-01-010 - AR ACCI - AR JC            |          |     |            |              |                                       |             |
|          |                                        |          |     |            |              |                                       |             |
|          | Page 1 of 7 🕨 🕅 🥲                      |          |     |            |              |                                       |             |

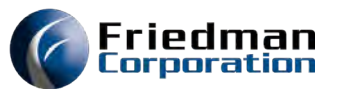

## Make sure you are in balance and Post.

| Voucher Number  | 002          | 2             |          | PO         | Number        |          |         | Invoice Date                 | 09/07/2021         |            | Check Number      | 0   | 1        |        |   |
|-----------------|--------------|---------------|----------|------------|---------------|----------|---------|------------------------------|--------------------|------------|-------------------|-----|----------|--------|---|
| Vendor          | JLC          | 9             |          | Inv        | oice Number   | 7466     |         | Invoice Due Date             | 10/07/2021         | 2          | Check Description |     |          |        |   |
| Vendor Name     | JAN'S VENDOR | ξ             |          | Ve         | ndor State    | IL       |         | Discount Due Date            | 09/17/2021         | -          | Check Destination |     |          |        |   |
| Vendor Address  | TEST         |               |          | Ve         | ndor Zip      | 60015    |         | Invoice Amount               |                    | 100.00     | Check Stock       | A * |          |        |   |
| Vendor City     | DEERFIELD    |               |          | Dis        | count Percent |          | 0.50    | Applied Amount               |                    | 100.00     | Separate Checks   |     |          |        |   |
| Tax Number      | 25-1807253   |               |          | Dis        | count Amount  |          | 0.50    | Invoice Balance              |                    | 0.00       | Manual Check      |     |          |        |   |
| Tax Eligibility | M 👻          |               |          | No         | n Discount    |          | 0.00    | Approve Duplicate<br>Invoice | ×                  |            |                   |     |          |        |   |
|                 |              |               |          | Lat        | e Discount    | 0        |         |                              |                    |            |                   |     |          |        |   |
| 🕑 New           | 🤯 Open       | Save          | & Amend  | Partial Pa | a Reverse     | PO Post  | Conost. | 🔓 Move 🥏 Re                  | efresh PO          | Cancel     |                   |     |          |        |   |
|                 |              | _             |          |            |               |          |         |                              |                    | _          |                   |     |          |        |   |
| pply Data       | Voucher Post | djust Voucher |          |            |               |          | WEBINAR | TST Y PA                     | pply Allocation Se | t          |                   |     |          |        |   |
| Del Account nur | mber         |               | Quantity | PUM        | Unit pr       | ice      | Product |                              | Vend               | or Product |                   | Тах | Extended |        |   |
| 99-01-006       | 5            | ~             | 1.0      | 00 EA      | ~             | 100.0000 |         |                              | ×                  |            |                   |     |          | 100.00 | 1 |
|                 |              |               |          |            |               |          |         |                              |                    |            |                   |     |          |        |   |

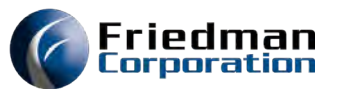

### Enter any additional invoices. Then go to the batch section and update the batch amount.

| atch Number | 7466       | Deatch Amount | 0.00        | Fast Checks |   |            |  |
|-------------|------------|---------------|-------------|-------------|---|------------|--|
| atch Date   | 09/07/2021 | Batch Balance | -1600.00    |             |   |            |  |
| (a) New     | Open       | Save          | Post Cancel | 🗙 Exit      | 1 | Check Void |  |

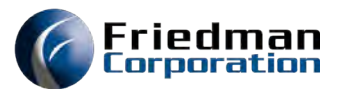

# After you update the amount and save, the batch balance should be zero. Post the batch.

| atch Number | 7466       | Batch Amount  | 1600.00 | Fast Checks |  |  |
|-------------|------------|---------------|---------|-------------|--|--|
| Batch Date  | 09/07/2021 | Batch Balance | 0.00    |             |  |  |

Friedman Corporation

If the Post button is not available, use the magnifying glass next to the voucher number to look at all the invoices. Make sure they are all posted. If one is not posted, put the voucher number in the field and press open. Review and post or cancel the invoice. Return to the Batch header. Post the batch.

| oucher Number |               | P                                    |              |                              |                           |                          |                  |
|---------------|---------------|--------------------------------------|--------------|------------------------------|---------------------------|--------------------------|------------------|
| O New         | Open          | Amend                                | Partial Fay  | Reverse PQ                   |                           |                          |                  |
|               |               |                                      |              |                              |                           |                          |                  |
|               |               |                                      |              |                              |                           |                          |                  |
|               |               |                                      |              |                              |                           |                          |                  |
| st Voucher    | Unpost Vouche | si 🛛 🥥 Gancel Vouch                  | )ei          |                              |                           |                          |                  |
| st Voucher    | Unpost Voucha | a 🔵 Cancel Vouch                     | Invoice date | Invoice amount               | Invoice balance           | Voucher date             | Status           |
| ost Voucher   | Vendor<br>JLC | Cancel Vouch<br>Invoice<br>3738-7466 | Invoice date | Invoice amount<br>\$1,500.00 | Invoice balance<br>\$0.00 | Voucher date<br>09/07/21 | Status<br>Posted |

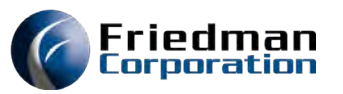

# **UI-Accounts Payable-Process A/P Payment Selection**

| Search Criter | Search Criteria |              |            |                 |               |              |               |             |                |               |                 |             |  |  |
|---------------|-----------------|--------------|------------|-----------------|---------------|--------------|---------------|-------------|----------------|---------------|-----------------|-------------|--|--|
| Vendor        | JLC 🔎           | Pay Date     | 10/07/2021 | Status          | U V Check Sto | ock 🗛 👻      | Select a View | DEFAULT     | Selected Total | 0.00          |                 |             |  |  |
| All Divisions |                 | (up to date) |            |                 |               |              |               |             |                |               |                 |             |  |  |
| Search        |                 |              |            |                 |               |              |               |             |                |               |                 |             |  |  |
| Save          |                 |              |            |                 |               |              |               |             |                |               |                 |             |  |  |
| Pay/Hold      | Separate check  | Div          | Vendor     | Invoice         | Invoice Amt   | Invoice date | Status        | Pay On date | Discount       | Discount date | Actual Pay date | Check Stock |  |  |
|               |                 | JC           | JLC        | 19637           | \$150.00      | 05/02/18     | ?PAY          | 06/01/21    | \$3.00         | 05/12/18      | 06/01/21        | А           |  |  |
| 3             |                 | JC           | JLC        | 19638           | \$150.00      | 05/02/18     | ?PAY          | 06/01/21    | \$3.00         | 05/12/18      | 06/01/21        | А           |  |  |
|               |                 | JC           | JLC        | 302372          | \$0.00        | 06/11/19     | ?PAY          | 07/11/21    | \$0.00         |               | 07/11/21        | A           |  |  |
|               |                 | JC           | JLC        | <u>3717-1</u>   | -\$9.75       | 08/10/21     | ?PAY          | 08/10/21    | \$0.00         | 08/10/21      | 08/10/21        | А           |  |  |
|               |                 | JC           | JLC        | <u>19733 Va</u> | \$795.00      | 08/02/18     | ?PAY          | 09/01/21    | \$0.00         |               | 09/01/21        | A           |  |  |
|               |                 | JC           | JLC        | <u>19734 Va</u> | \$795.00      | 08/02/18     | ?PAY          | 09/01/21    | \$0.00         |               | 09/01/21        | A           |  |  |
|               |                 | JC           | JLC        | <u>19735 Va</u> | \$795.00      | 08/02/18     | ?PAY          | 09/01/21    | \$0.00         |               | 09/01/21        | A           |  |  |
|               |                 | JC           | JLC        | <u>19743 Va</u> | \$795.00      | 08/06/18     | ?PAY          | 09/05/21    | \$0.00         |               | 09/05/21        | A           |  |  |
|               |                 | JC           | JLC        | 3723            | \$50.24       | 08/12/21     | ?PAY          | 09/11/21    | \$0.00         | 08/22/21      | 09/11/21        | A           |  |  |
|               |                 | JC           | JLC        | 3724            | \$940.81      | 08/12/21     | ?PAY          | 09/11/21    | \$0.00         | 08/22/21      | 09/11/21        | А           |  |  |
|               |                 | JC           | JLC        | 3725-1          | \$940.81      | 08/19/21     | ?PAY          | 09/18/21    | \$0.00         | 08/29/21      | 09/18/21        | А           |  |  |
|               |                 | JC           | JLC        | 3725-2          | \$2,696.57    | 08/19/21     | ?PAY          | 09/18/21    | \$0.00         | 08/29/21      | 09/18/21        | А           |  |  |
|               |                 | JC           | JLC        | <u>6071 Va</u>  | \$150.00      | 08/24/18     | ?PAY          | 09/23/21    | \$0.00         | 09/03/18      | 09/23/21        | А           |  |  |
|               |                 | JC           | JLC        | 7464            | \$100.00      | 09/03/21     | ?PAY          | 10/03/21    | \$0.50         | 09/13/21      | 09/13/21        | А           |  |  |
| 1             |                 | JC           | JLC        | 3738-7466       | \$1,500.00    | 09/07/21     | ?PAY          | 10/07/21    | \$7.50         | 09/17/21      | 09/17/21        | A           |  |  |
| 3             |                 | JC           | JLC        | 7466            | \$100.00      | 09/07/21     | ?PAY          | 10/07/21    | \$0.50         | 09/17/21      | 09/17/21        | A           |  |  |

- Choose a vendor and/or payments due by date and/or statue and/or check stock.
- Press search to get a list that meets your criteria.

### You will see a list that matches your criteria. You can check the box next to each item you want to pay or use the box on the title bar to select all.

| Vend<br>All Di | Search Criteria  Andor  LC Pay Date (up to date) 10/07/2021 Status U Check Stock A Select a View DEFAULT Selected Total 0.00  ID Selected Total 0.00  Selected Total 0.00  Selec |                |     |        |                 |             |              |        |             |          |               |                 |             |  |  |
|----------------|----------------------------------------------------------------------------------------------------|----------------|-----|--------|-----------------|-------------|--------------|--------|-------------|----------|---------------|-----------------|-------------|--|--|
|                | Pay/Hold                                                                                                    | Separate check | Div | Vendor | Invoice         | Invoice Amt | Invoice date | Status | Pay On date | Discount | Discount date | Actual Pay date | Check Stock |  |  |
|                |                                                                                                    |                | JC  | JLC    | <u>19637</u>    | \$150.00    | 05/02/18     | ?PAY   | 06/01/21    | \$3.00   | 05/12/18      | 06/01/21        | А           |  |  |
|                |                                                                                                    |                | JC  | JLC    | 19638           | \$150.00    | 05/02/18     | ?PAY   | 06/01/21    | \$3.00   | 05/12/18      | 06/01/21        | А           |  |  |
|                |                                                                                                    |                | JC  | JLC    | 302372          | \$0.00      | 06/11/19     | ?PAY   | 07/11/21    | \$0.00   |               | 07/11/21        | А           |  |  |
|                |                                                                                                    |                | JC  | JLC    | <u>3717-1</u>   | -\$9.75     | 08/10/21     | ?PAY   | 08/10/21    | \$0.00   | 08/10/21      | 08/10/21        | А           |  |  |
|                |                                                                                                    |                | JC  | JLC    | <u>19733 Va</u> | \$795.00    | 08/02/18     | ?PAY   | 09/01/21    | \$0.00   |               | 09/01/21        | А           |  |  |
|                |                                                                                                    |                | JC  | JLC    | <u>19734 Va</u> | \$795.00    | 08/02/18     | ?PAY   | 09/01/21    | \$0.00   |               | 09/01/21        | А           |  |  |
|                |                                                                                                    |                | JC  | JLC    | <u>19735 Va</u> | \$795.00    | 08/02/18     | ?PAY   | 09/01/21    | \$0.00   |               | 09/01/21        | А           |  |  |
|                |                                                                                                    |                | JC  | JLC    | <u>19743 Va</u> | \$795.00    | 08/06/18     | ?PAY   | 09/05/21    | \$0.00   |               | 09/05/21        | A           |  |  |
|                |                                                                                                    |                | JC  | JLC    | 3723            | \$50.24     | 08/12/21     | ?PAY   | 09/11/21    | \$0.00   | 08/22/21      | 09/11/21        | Α           |  |  |
|                |                                                                                                    |                | JC  | JLC    | 3724            | \$940.81    | 08/12/21     | ?PAY   | 09/11/21    | \$0.00   | 08/22/21      | 09/11/21        | А           |  |  |
|                |                                                                                                    |                | JC  | JLC    | <u>3725-1</u>   | \$940.81    | 08/19/21     | ?PAY   | 09/18/21    | \$0.00   | 08/29/21      | 09/18/21        | А           |  |  |
|                |                                                                                                    |                | JC  | JLC    | <u>3725-2</u>   | \$2,696.57  | 08/19/21     | ?PAY   | 09/18/21    | \$0.00   | 08/29/21      | 09/18/21        | А           |  |  |
|                |                                                                                                    |                | JC  | JLC    | <u>6071 Va</u>  | \$150.00    | 08/24/18     | ?PAY   | 09/23/21    | \$0.00   | 09/03/18      | 09/23/21        | А           |  |  |
|                |                                                                                                    |                | JC  | JLC    | 7464            | \$100.00    | 09/03/21     | ?PAY   | 10/03/21    | \$0.50   | 09/13/21      | 09/13/21        | A           |  |  |
|                |                                                                                                    |                | JC  | JLC    | 3738-7466       | \$1,500.00  | 09/07/21     | ?PAY   | 10/07/21    | \$7.50   | 09/17/21      | 09/17/21        | А           |  |  |
|                |                                                                                                    |                | JC  | JLC    | <u>7466</u>     | \$100.00    | 09/07/21     | ?PAY   | 10/07/21    | \$0.50   | 09/17/21      | 09/17/21        | Α           |  |  |

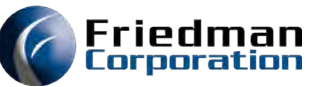

You can update information: Pay/hold status, separate check (from others to that vendor), pay on date, discount, check stock and check number if a manual check was written.

| Search Crite  | eria           |                          |            |              |       |                                 |              |              |   |                |                |               |                 |             |            |              |
|---------------|----------------|--------------------------|------------|--------------|-------|---------------------------------|--------------|--------------|---|----------------|----------------|---------------|-----------------|-------------|------------|--------------|
| Vendor        | JLC 🔎          | Pay Date<br>(up to date) | 10/07/2021 | Stat         | tus U | <ul> <li>Check Stock</li> </ul> | K 🖌 👻        | Select a Vie | w | DEFAULT        | Selected Total | 0.00          |                 |             |            |              |
| All Divisions |                | (,                       |            |              |       |                                 |              |              |   |                |                |               |                 |             |            |              |
| Search        |                |                          |            |              |       |                                 |              |              |   |                |                |               |                 |             |            |              |
|               |                |                          |            |              |       |                                 |              |              |   |                |                |               |                 |             |            |              |
| Save          |                |                          |            |              |       |                                 |              |              |   |                |                |               |                 |             |            | Je Clear F   |
| Pay/Hold      | Separate check | Div                      | Vendor     | Invoice      | Ir    | voice Amt                       | Invoice date | Status       |   | Pay On date    | Discount       | Discount date | Actual Pay date | Check Stock | Check date | Paid Check # |
| •             | ،ر 🕶 🛛         | C                        | JLC :      | 19637        | 150   |                                 | 05/02/18     | ?PAY         |   | 06/01/21       | 3 05           | 5/12/18 00    | 5/01/21 A       | •           | 0          | 0            |
|               |                | JC                       | JLC        | <u>19638</u> |       | \$150.00                        | 05/0         | Undate       | C | ancel 06/01/21 | \$3.00         | 05/12/18      | 06/01/21        | А           |            | 0            |
|               |                | JC                       | JI C       | 302372       |       | \$0.00                          | 06/1         | opulato      |   | 07/11/21       | S0 00          |               | 07/11/21        | Α           |            | 0            |

Press Save and the total selected will appear at the top right. If you want to remove any items, you selected click the box on the line to deselect. Press Save again to refresh the total

Friedman

| Search Criteria |                |              |            |                  |               |              |               |             |                |               |                 |             |  |
|-----------------|----------------|--------------|------------|------------------|---------------|--------------|---------------|-------------|----------------|---------------|-----------------|-------------|--|
| Vendor          | JLC 🔎          | Pay Date     | 10/07/2021 | Status           | U V Check Sto | ck 🗛 🗸       | Select a View | DEFAULT     | Selected Total | 1592.00       |                 |             |  |
| All Divisions   |                | (up to date) |            |                  |               |              |               |             |                |               |                 |             |  |
| Search          |                |              |            |                  |               |              |               |             |                |               |                 |             |  |
| Save            |                |              |            |                  |               |              |               |             |                |               |                 |             |  |
| Pay/Hold        | Separate check | Div 👻        | Vendor     | Invoice          | Invoice Amt   | Invoice date | Status        | Pay On date | Discount       | Discount date | Actual Pay date | Check Stock |  |
|                 |                | JC           | JLC        | <u>19637</u>     | \$150.00      | 05/02/18     | ?PAY          | 06/01/21    | \$3.00         | 05/12/18      | 06/01/21        | А           |  |
|                 |                | JC           | JLC        | 19638            | \$150.00      | 05/02/18     | ?PAY          | 06/01/21    | \$3.00         | 05/12/18      | 06/01/21        | А           |  |
|                 |                | JC           | JLC        | 302372           | \$0.00        | 06/11/19     | ?PAY          | 07/11/21    | \$0.00         |               | 07/11/21        | А           |  |
|                 |                | JC           | JLC        | <u>3717-1</u>    | -\$9.75       | 08/10/21     | ?PAY          | 08/10/21    | \$0.00         | 08/10/21      | 08/10/21        | А           |  |
|                 |                | JC           | JLC        | <u>19733 Va</u>  | \$795.00      | 08/02/18     | ?PAY          | 09/01/21    | \$0.00         |               | 09/01/21        | А           |  |
|                 |                | JC           | JLC        | <u>19734 Va</u>  | \$795.00      | 08/02/18     | ?PAY          | 09/01/21    | \$0.00         |               | 09/01/21        | А           |  |
|                 |                | JC           | JLC        | <u>19735 Va</u>  | \$795.00      | 08/02/18     | ?PAY          | 09/01/21    | \$0.00         |               | 09/01/21        | А           |  |
|                 |                | JC           | JLC        | <u>19743 Va</u>  | \$795.00      | 08/06/18     | ?PAY          | 09/05/21    | \$0.00         |               | 09/05/21        | А           |  |
|                 |                | JC           | JLC        | 3723             | \$50.24       | 08/12/21     | ?PAY          | 09/11/21    | \$0.00         | 08/22/21      | 09/11/21        | А           |  |
|                 |                | JC           | JLC        | <u>3724</u>      | \$940.81      | 08/12/21     | ?PAY          | 09/11/21    | \$0.00         | 08/22/21      | 09/11/21        | А           |  |
|                 |                | JC           | JLC        | <u>3725-1</u>    | \$940.81      | 08/19/21     | ?PAY          | 09/18/21    | \$0.00         | 08/29/21      | 09/18/21        | А           |  |
|                 |                | JC           | JLC        | 3725-2           | \$2,696.57    | 08/19/21     | ?PAY          | 09/18/21    | \$0.00         | 08/29/21      | 09/18/21        | А           |  |
|                 |                | JC           | JLC        | <u>6071 Va</u>   | \$150.00      | 08/24/18     | ?PAY          | 09/23/21    | \$0.00         | 09/03/18      | 09/23/21        | А           |  |
|                 |                | JC           | JLC        | 7464             | \$100.00      | 09/03/21     | ?PAY          | 10/03/21    | \$0.50         | 09/13/21      | 09/13/21        | А           |  |
| ▼ S             |                | JC           | JLC        | <u>3738-7466</u> | \$1,500.00    | 09/07/21     | *PAY          | 10/07/21    | \$7.50         | 09/17/21      | 09/17/21        | А           |  |
| S S             |                | JC           | JLC        | <u>7466</u>      | \$100.00      | 09/07/21     | *PAY          | 10/07/21    | \$0.50         | 09/17/21      | 09/17/21        | А           |  |
#### Friedman Corporation

#### When you are comfortable with the check selection, Press Print Checks. You will get a pop-up box. Enter the check stock and the check date. Press Print Checks to run them.

| yment Selection         |                          |           |           |               |              |               |                |                 |               |                 |             |            |               |             |
|-------------------------|--------------------------|-----------|-----------|---------------|--------------|---------------|----------------|-----------------|---------------|-----------------|-------------|------------|---------------|-------------|
| Search Criteria         |                          |           |           |               |              |               |                |                 |               |                 |             |            |               |             |
| dor JLC &               | Pay Date<br>(up to date) | 10/07/202 | 1 Status  | U V Check Sto | ck A v       | Select a View | DEFAULT 🛩 S    | Selected Total  | 1592.00       |                 |             |            |               | Print Check |
| ave                     |                          |           |           |               |              |               |                |                 |               |                 |             |            | Clear Filters | ar Grouping |
| Pay/Hold Separate check | Div                      | Vendor    | Invoice   | Invoice Amt   | Invoice date | Status        | Pay On date    | Discount        | Discount date | Actual Pay date | Check Stock | Check date | Paid Check #  |             |
|                         | JC                       | JLC       | 19637     | \$150.00      | 05/02/18     | ?PAY          | 05/01/21       | \$3.00          | 05/12/18      | 06/01/21        | Ă           |            | 0             |             |
|                         | JC                       | JLC       | 19638     | \$150.00      | 05/02/18     | ?PAY          | 06/01/21       | \$3.00          | 05/12/18      | 06/01/21        | A           |            | 0             |             |
|                         | JC                       | JLC       | 302372    | \$0.00        | 06/11/19     | ?PAY          | 07/11/21       | 50.00           |               | 07/11/21        | A           |            | 0             |             |
|                         | JC                       | JLC.      | 3717-1    | -\$9.75       | 08/10/21     | ?PAY          | 08/10/21       | S0.00           | 08/10/21      | 08/10/21        | A           |            | D             |             |
|                         | JC                       | JLC.      | 19733 Va  | \$795.00      | 08/02/18     | ?PAY          | Please enter d | heck informatio | n.            | × 09/01/21      | А           |            | 0             |             |
|                         | JC                       | JLC       | 19734 Va  | \$795.00      | 08/02/18     | ?PAY          | Check Stock    |                 |               | 09/01/21        | A           |            | 0             |             |
|                         | JC                       | JLC       | 19735 Va  | \$795.00      | 08/02/18     | ?PAY          |                |                 | Imm           | 09/01/21        | A.          |            | 0             |             |
|                         | JC                       | JLC       | 19743 Va  | \$795.00      | 08/06/18     | ?PAY          | (up to date)   |                 | <u> </u>      | 09/05/21        | A           |            | 0             |             |
|                         | JC                       | JLC       | 3723      | \$50.24       | 08/12/21     | ?PAY          |                |                 |               | 09/11/21        | A           |            | 0             |             |
|                         | JC                       | JLC       | 3724      | \$940.81      | 08/12/21     | ?PAY          |                |                 |               | 09/11/21        | A           |            | 0             |             |
|                         | JC                       | JLC       | 3725-1    | \$940.81      | 08/19/21     | ?PAV          |                |                 |               | 09/18/21        | A           |            | 0             |             |
|                         | JC                       | JLC.      | 3725-2    | \$2,696.57    | 08/19/21     | ?PAY          |                | David           |               | 09/18/21        | A           |            | ð             |             |
|                         | JC                       | JLC       | 6071 Va   | \$150.00      | 08/24/18     | ?PAY          |                | Print C         | necks Close   | 09/23/21        | A           |            | 0             |             |
|                         | JC                       | JLC       | 7464      | \$100.00      | 09/03/21     | ?PAY          | 10/03/21       | \$0.50          | 09/13/21      | 09/13/21        | A           |            | 0             |             |
| 5                       | JC                       | JLC       | 3738-7466 | \$1,500.00    | 09/07/21     | *PAY          | 10/07/21       | \$7.50          | 09/17/21      | 09/17/21        | A           |            | 0             |             |
| 5                       | JC                       | JLC       | 7465      | S100.00       | 09/07/21     | *PAY          | 10/07/21       | \$0.50          | 09/17/21      | 09/17/21        | A           |            | 0             |             |

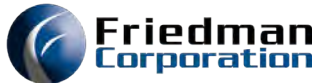

#### You must post these checks before you can run any checks. UI/Accounts Payable/AP Update Checks The checks will appear with the last check number at the top of the screen. If your checks start with the next number. Press Auto-assign.

| A/P U  | pdate Checks                 |                |                 |           |              |           |              |              |                                |
|--------|------------------------------|----------------|-----------------|-----------|--------------|-----------|--------------|--------------|--------------------------------|
| Last C | Check Stock:<br>heck Number: | A - Cl<br>7371 | HECK STOCK<br>4 |           |              |           |              |              | 🔯 Auto-assign 🔚 Update 🕽 Reset |
| Missi  | External Check#              | Div            | Internal Check# | Vendor ID | Vendor Name  | Invoice#  | Invoice Date | Check Amount |                                |
|        |                              | JC             | 1               | I JLC     | JAN'S VENDOR | 3738-7466 | 09/07/21     | 1492.50      |                                |
|        |                              | JC             |                 | 1 JLC     | JAN'S VENDOR | 7466      | 09/07/21     | 99.50        |                                |
|        |                              |                |                 |           |              |           |              |              |                                |

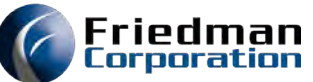

### Check the numbers, Press Update. Now you can process other batches of checks for payment.

| A/P U    | pdate Checks    |                 |                 |           |              |           |              |              |                          |
|----------|-----------------|-----------------|-----------------|-----------|--------------|-----------|--------------|--------------|--------------------------|
| Last C   | Check Stock: A  | A - CH<br>73714 | неск ѕтоск<br>4 |           |              |           |              |              | ada-assign PUpdate Reset |
| Check Re | gistry          |                 |                 |           |              |           |              |              |                          |
| Missi    | External Check# | Div             | Internal Check# | Vendor ID | Vendor Name  | Invoice#  | Invoice Date | Check Amount |                          |
|          | 73715           | JC              |                 | 1 JLC     | JAN'S VENDOR | 3738-7466 | 09/07/21     | 1492.50      |                          |
|          | 73715           | JC              |                 | 1 JLC     | JAN'S VENDOR | 7466      | 09/07/21     | 99.50        |                          |

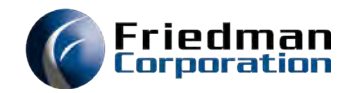

# AR Process Steps

# The accounts receivable file is filled by the Invoicing of shipments.

- Invoicing is run in the green screen OEMENUB, option 12
- Many companies have scheduled this program to run automatically at the end of each day.

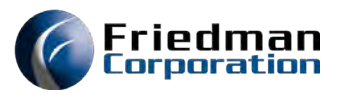

### Enter Payments in UI/Accounts Receivable/ Process Accounts Receivable. Enter the batch information and Save.

| Apply Invoices                                                                                                    |                  |                                                                                                    |                   |      |            |
|----------------------------------------------------------------------------------------------------|------------------|----------------------------------------------------------------------------------------------------|-------------------|------|------------|
| Active Batch:                                                                                                    | Active Customer: | Active Check:                                                                                      | Fiscal<br>Period: | 2109 | Lock View: |
| Settings     Batch Information     Batch Number 124590     Batch Au     Intercompany     Lock Bo     Batch Date     09/2021     Save     Multiple     divisions in one | mount Batch      | Balance<br>Lock box – Attached<br>in the batch to the<br>bank in the chart of<br>accounts accounts |                   |      |            |

### Next enter the customer number. If you need a look-up, use the magnifying glass, Use the \* as a wild card. Click to select. Press Open.

|               | Friedman Corporation ECS041C   Logout |                        |                  |                                                      |                             |
|---------------|---------------------------------------|------------------------|------------------|------------------------------------------------------|-----------------------------|
|               | Division: UG Cash Division: UG        | Search for Customer ID |                  |                                                      |                             |
|               | Apply Invoices                        |                        | Ship-to ID: U*   | * Sold-to ID: *                                      | Division: UG 🗸              |
|               |                                       |                        | Zip/Postal code: | *                                                    | Contact phone: *            |
|               | Active Batch: 124590 Active Customer: |                        | City:            | *                                                    | State: any-                 |
| •             | - Settings                            |                        | Company Name:    | *                                                    | Alpha key: *                |
| _             | Batch Information                     |                        | Contact Name:    | *                                                    | Contact Type: -any- 🗸       |
|               | Batch Number 124590 P Batch Amount    |                        | Contact eMail:   |                                                      | *                           |
|               | Intercompany Lock Box A               |                        | Omit Inactive:   |                                                      |                             |
|               | Batch Date 09/09/2021                 | Invoice Number:        |                  |                                                      |                             |
| After loading | New Open Save GPost                   | Ship To PO Number:     |                  |                                                      |                             |
| the           | Customer Information                  | to load the            |                  |                                                      |                             |
| customer#,    | ustomer Number P AR Balance           | * Supports wildcards   |                  |                                                      | Save arguments max 25 V row |
| Press Open    |                                       | customer #             |                  |                                                      | Contact                     |
|               | Open. Account Management              | Cust ID A Sold-to      | <u>Alpha</u>     | <u>Name</u><br><u>Address</u><br><u>City, St Zip</u> | Phone<br>eMail<br>Fax       |
|               | - Check Information                   | UG01 UG01              | UG01             |                                                      | 1                           |
|               | Check Number Check Amount             |                        | 0001             | 1257 N HIGGINS ROAD<br>CHICAGO, IL 60642             |                             |
|               | When Save Bost Support 6              | Provide 1              |                  |                                                      |                             |
|               |                                       |                        |                  |                                                      |                             |
| <b>R</b>      |                                       |                        |                  |                                                      |                             |
|               |                                       |                        |                  |                                                      |                             |

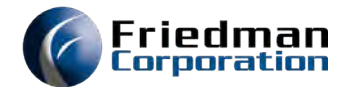

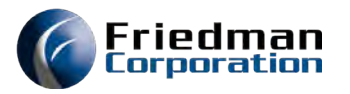

### Click new. Enter the check information and Save

| — 🔺 Customer Info | Customer Information |           |                                                                                                    |            |         |             |          |                                       |                                                  |                                                    |  |  |  |
|-------------------|----------------------|-----------|----------------------------------------------------------------------------------------------------|------------|---------|-------------|----------|---------------------------------------|--------------------------------------------------|----------------------------------------------------|--|--|--|
| Customer Number   | UG01                 | 2         | Customer: UG01<br>UG TEST CUSTOMER<br>1257 N HIGGINS ROAD<br>CHICAGO, IL 60642<br>Contact:<br>Phone: Ext:<br>Email: | AR Balance | 6311.26 | Open Orders | -1856.25 | Telephone # for the<br>contact person | Telephone # for the<br>contact regarding<br>ship | Telephone # for the<br>contact regarding<br>credit |  |  |  |
| Check Informa     | ation                | ock Amoun | •                                                                                                    | Check Date |         |             | E Sogue  | ance Number An                        | oliod Amount P                                   | alance Amount                                      |  |  |  |
| New               | Save Post            |           | Jnpost Cancel                                                                                                    |            |         |             |          | ence Humber — Ap                      | pileo Antonic D                                  |                                                    |  |  |  |
|                   |                      |           |                                                                                                    |            |         |             |          |                                       |                                                  |                                                    |  |  |  |
|                   |                      |           |                                                                                                    |            |         |             |          |                                       |                                                  |                                                    |  |  |  |

# Click the invoices that are being paid with this check. Then press apply cash.

| _           | Customer I                                             | Information     |      |              |             |                 |             |            |           |                 |           |              |      |                |           |  |
|-------------|--------------------------------------------------------|-----------------|------|--------------|-------------|-----------------|-------------|------------|-----------|-----------------|-----------|--------------|------|----------------|-----------|--|
|             | Check Info Check Number ONew                           | 382584          | Pos  | Check Amount | ost Ocancel | 1739.38 Check D | ate 09/07/2 | 2021       | ĬZ        | Sequence Number | 0001 Appl | ied Amount   | 0.00 | Balance Amount | 1739.38   |  |
|             |                                                        |                 |      |              |             |                 |             |            |           |                 |           |              |      |                |           |  |
| E A         | Apply Cash Elect Write Off Alpha Applied Clear Filters |                 |      |              |             |                 |             |            |           |                 |           |              |      |                |           |  |
|             |                                                        | Write Off Alpha | Full | Disputed     | Apply Amo   | Invoice Amt     | Discount    | Net due    | Invoice # | Reference #     | PO #      | Invoice date | - 1  | Net due date   | Comments  |  |
| <b>I</b> 10 | 0/09/21                                                |                 |      |              |             |                 |             |            |           |                 |           |              |      |                |           |  |
| <b>V</b>    |                                                        |                 |      |              | \$1,739.38  | \$1,753.13      | \$13.75     | \$1,739.38 | 011010588 | 7006531200      |           | 09/09/21     | 1    | 10/09/21       | Add Notes |  |
|             |                                                        |                 |      |              | \$0.00      | \$1,051.88      | \$8.25      | \$1,043.63 | 011010589 | 7006531300      |           | 09/09/21     | 1    | 10/09/21       | Add Notes |  |
|             |                                                        |                 |      |              | \$0.00      | \$3,506.25      | \$27.50     | \$3,478.75 | 011010590 | 7006531400      |           | 09/09/21     | 1    | 10/09/21       | Add Notes |  |
|             |                                                        |                 |      |              | \$1,739.38  | \$6,311.26      | \$49.50     | \$6,261.76 |           |                 |           |              |      |                |           |  |

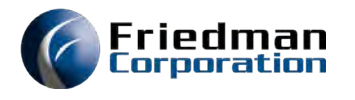

# Apply cash and make sure the balance has been applied. Post

|      | Customer 1 Check Info Check Number New                                                                                                    | Information<br>prmation<br>382584 | Pos | Check Amount | ost Cancel | 1739.38 Check D | late 09/07/ | 2021       | 12        | Sequence Number | 0001 | Make sure a<br>has been a<br>Applied Amount | applied | y<br>Balance Amount | 0.00      |  |
|------|----------------------------------------------------------------------------------------------------|-----------------------------------|-----|--------------|------------|-----------------|-------------|------------|-----------|-----------------|------|---------------------------------------------|---------|---------------------|-----------|--|
| A    | Apply Cash Select Write Off Alpha & Full mode                                                                                                    |                                   |     |              |            |                 |             |            |           |                 |      |                                             |         |                     |           |  |
|      | Write Off       Write Off Alpha       Full       Popply Amo       Invoice Amt       Discount       Net due       Invoice #       Reference #       PO #       Invoice date       Net due date       Comments |                                   |     |              |            |                 |             |            |           |                 |      |                                             |         |                     |           |  |
| 3 10 | /09/21                                                                                                    |                                   |     |              |            |                 |             |            |           |                 |      |                                             |         |                     |           |  |
|      |                                                                                                    |                                   |     |              | \$1,753.13 | \$1,753.13      | \$13.75     | \$0.00     | 011010588 | 7006531200      |      | 09/09/21                                    | 1       | 0/09/21             | Add Notes |  |
|      |                                                                                                    |                                   |     |              | \$0.00     | \$1,051.88      | \$8.25      | \$1,043.63 | 011010589 | 7006531300      |      | 09/09/21                                    | 1       | 0/09/21             | Add Notes |  |
|      |                                                                                                    |                                   |     |              | \$0.00     | \$3,506.25      | \$27.50     | \$3,478.75 | 011010590 | 7006531400      |      | 09/09/21                                    | 1       | 0/09/21             | Add Notes |  |
|      |                                                                                                    |                                   |     |              | \$1,753.13 | \$6,311.26      | \$49.50     | \$4,522.38 |           |                 |      |                                             |         |                     |           |  |
|      | After Apply cash, you can see the<br>amount applied                                                                                                    |                                   |     |              |            |                 |             |            |           |                 |      |                                             |         |                     |           |  |

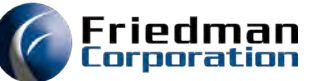

# To apply credits, Select the customer and press account management. This essentially creates a zero-dollar check.

| Customer Number | UG01             | Q             | Customer: UG01                                         | AR Balance |
|-----------------|------------------|---------------|--------------------------------------------------------|------------|
|                 |                  |               | UG TEST CUSTOMER<br>1257 N HIGGINS ROAD                |            |
|                 |                  |               | CHICAGO, IL 60642<br>Contact:<br>Phone: Ext:<br>Email: |            |
| Open            | Account Manageme | ent           |                                                        |            |
| Check Number    | auon             | Charle Amount | -                                                      | Check Data |
| Check Number    | 2                | Check Amount  |                                                        | Check Date |
| 🕑 New           | Save .           | Past Sult     | ipest 😂 Cancel                                         |            |
|                 |                  |               |                                                        |            |
|                 |                  |               |                                                        |            |

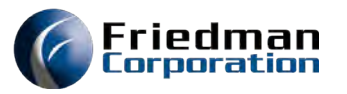

## Select the item you want to apply. Press Apply Cash

| F    | Check Info  | ormation              |        | _            |             |              |          |            |           |                 |      |                    |                  |                   |                            |
|------|-------------|-----------------------|--------|--------------|-------------|--------------|----------|------------|-----------|-----------------|------|--------------------|------------------|-------------------|----------------------------|
| c    | heck Number |                       | P      | Check Amount |             | 0.00 Check D | ate      |            | 12        | Sequence Number | 0002 | Applied Amount -32 | 50,00 Balance Am | ount 3250.00      | D                          |
|      | 🕑 New       | Save                  | a Po   | st Callop    | Cancel      |              |          |            |           |                 |      |                    |                  |                   |                            |
|      | oply Cash 🔚 | Select Write Off Alph | a 🎤 Fu | Il mode      |             |              |          |            |           |                 |      |                    | de Clea          | r Pending Applied | Dear Filters Dear Grouping |
|      | Write Off   | Write Off Alpha       | Full   | Disputed     | Apply Amo   | Invoice Amt  | Discount | Net due    | Invoice # | Reference #     | PO # | Invoice date       | Net due date     | Comments          |                            |
| 🗏 (N | one)        |                       |        |              |             |              |          |            |           |                 |      |                    |                  |                   |                            |
|      |             |                       |        |              | -\$3,250.00 | -\$3,250.00  | \$0.00   | \$0.00     | CHK 3583  | ON ACCT         |      | 09/09/21           |                  | Add Notes         |                            |
|      |             |                       |        |              | -\$3,250.00 | -\$3,250.00  | \$0.00   | \$0.00     |           |                 |      |                    |                  |                   |                            |
| ∃ 10 | /09/21      |                       |        |              |             |              |          |            |           |                 |      |                    |                  |                   |                            |
|      |             |                       |        |              | \$0.00      | \$0.00       | \$13.75  | \$0.00     | 011010588 | 7006531200      |      | 09/09/21           | 10/09/21         | Add Notes         |                            |
|      |             |                       |        |              | \$0.00      | \$1,051.88   | \$8.25   | \$1,043.63 | 011010589 | 7006531300      |      | 09/09/21           | 10/09/21         | Add Notes         |                            |
|      |             |                       |        |              | \$0.00      | \$3,506.25   | \$27.50  | \$3,478.75 | 011010590 | 7006531400      |      | 09/09/21           | 10/09/21         | Add Notes         |                            |
|      |             |                       |        |              | \$0.00      | \$4,558.13   | \$49.50  | \$4,522.38 |           |                 |      |                    |                  |                   |                            |

# We only had \$3250 to apply so the system applied that amount to the \$3506.25 item we marked.

Friedman

|      | Check Information                              |                 |      |              |              |              |          |            |                 |                 |          |              |                      |              |  |
|------|------------------------------------------------|-----------------|------|--------------|--------------|--------------|----------|------------|-----------------|-----------------|----------|--------------|----------------------|--------------|--|
|      | Check Number                                   |                 | P    | Check Amount |              | 0.00 Check D | ate      |            | 12              | Sequence Number | 0002 App | olied Amount | -3250.00 Balance Ame | ount 3250.00 |  |
|      | 💿 New                                          | Save            | Pos  | t Unpo       | ost 🤤 Cancel |              |          |            |                 |                 |          |              |                      |              |  |
|      |                                                |                 |      |              |              |              |          |            |                 |                 |          |              |                      |              |  |
|      | Apply Cash Eselect Write Off Alpha & Full mode |                 |      |              |              |              |          |            |                 |                 |          |              |                      |              |  |
|      | Write Off                                      | Write Off Alpha | Full | Disputed     | Apply Amo    | Invoice Amt  | Discount | Net due    | Invoice #       | Reference #     | PO #     | Invoice date | Net due date         | Comments     |  |
| B (1 | None)                                          |                 |      |              |              |              |          |            |                 |                 |          |              |                      |              |  |
|      |                                                |                 |      |              | -\$3,250.00  | -\$3,250.00  | \$0.00   | \$0.00     | <u>CHK 3583</u> | ON ACCT         |          | 09/09/21     |                      | Add Notes    |  |
|      |                                                |                 |      |              | -\$3,250.00  | -\$3,250.00  | \$0.00   | \$0.00     |                 |                 |          |              |                      |              |  |
| 3 1  | 0/09/21                                        |                 |      |              |              |              |          |            |                 |                 |          |              |                      |              |  |
|      |                                                |                 |      |              | \$0.00       | \$0.00       | \$13.75  | \$0.00     | 011010588       | 7006531200      |          | 09/09/21     | 10/09/21             | Add Notes    |  |
|      |                                                |                 |      |              | \$0.00       | \$1,051.88   | \$8.25   | \$1,043.63 | 011010589       | 7006531300      |          | 09/09/21     | 10/09/21             | Add Notes    |  |
|      |                                                |                 |      |              | \$3,250.00   | \$3,506.25   | \$0.00   | \$3,506.25 | 011010590       | 7006531400      |          | 09/09/21     | 10/09/21             | Add Notes    |  |
|      |                                                |                 |      |              | \$3,250.00   | \$4,558.13   | \$22.00  | \$4,549.88 |                 |                 |          |              |                      |              |  |

# If we are going to eliminate the balance of that item, Click on the applied amount to change it to \$3506.25. Apply cash.

iedman

| 3 1 | 0/09/21 |  |  |            |            |         |                             |            |          |
|-----|---------|--|--|------------|------------|---------|-----------------------------|------------|----------|
|     |         |  |  | \$0.00     | \$0.00     | \$13.75 | \$0.00 <u>011010588</u>     | 7006531200 | 09/09/21 |
|     |         |  |  | \$0.00     | \$1,051.88 | \$8.25  | \$1,043.63 <u>011010589</u> | 7006531300 | 09/09/21 |
|     |         |  |  | \$3,506.25 | \$3,506.25 | \$0.00  | \$3,506.25 <u>011010590</u> | 7006531400 | 09/09/21 |
|     |         |  |  | \$3,506.25 | \$4,558.13 | \$22.00 | \$4,549.88                  |            |          |

Now go to the account management bar. We can see from the balance amount that we are \$256.25 short of cash. In the account management we will click write off, select the appropriate Alpha (reason) and use the amount as shown in the balance. Press add. The system will apply the amount and we will balance.

| Check Inf    | ormation |                |               |                  |        |                 |                    |           |                |         |              |         |        |      |         |
|--------------|----------|----------------|---------------|------------------|--------|-----------------|--------------------|-----------|----------------|---------|--------------|---------|--------|------|---------|
| Check Number |          | P Check Amount |               | 0.00 Check Date  |        | Sequence Number | 0002 Applied Amoun | 256.25    | Balance Amount | -256.25 |              |         |        |      |         |
| New          | Save     | Post Dur       | post 🤤 Cancel |                  |        |                 |                    |           |                |         |              |         |        |      |         |
| Reference #  |          | Write Off      | On-Acct       | Alpha<br>WRITEOF | Amount | -256.25         | Division           | Warehouse | Due date       |         | Invoice date |         | Terms  |      | V 🖉 Add |
|              |          |                |               |                  |        |                 |                    |           |                | ) a     |              | 1. (-0- | )<br>( | II0- |         |

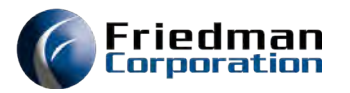

# We are in balance and can post the transaction.

| -0        | Check Info  | ormation               |      |              |             |              |          |            |                 |                 |        |                     |                |                 |                                |                                             |          |
|-----------|-------------|------------------------|------|--------------|-------------|--------------|----------|------------|-----------------|-----------------|--------|---------------------|----------------|-----------------|--------------------------------|---------------------------------------------|----------|
| c         | heck Number |                        | P    | Check Amount |             | 0.00 Check D | ate      |            | 12              | Sequence Number | 0002   | Applied Amount 0.00 | Balance Amount | 0.00            |                                |                                             |          |
|           | 💿 New       | Save                   | Pos  | t Onpo       | Cancel      |              |          |            |                 |                 |        |                     |                |                 |                                |                                             |          |
| Refer     | ence #      |                        |      | Write Off    | On-Acct     | Amount       |          |            | Divi            | sion            | Wareho | use Due date        |                |                 | Invoice date                   | Terms                                       |          |
|           |             |                        |      |              |             |              |          |            | UG              |                 | ·      | *                   |                | 12              |                                | 12                                          | *        |
| - Ap      | oply Cash   | Select Write Off Alpha | Ful  | l mode       |             |              |          |            |                 |                 |        |                     | 🎤 Clea         | Pending Applied | Clear Filters 🥜 Clear Grouping | 🔅 Grouping Sort - 🎲 Toggle Summary 🎲 Toggle | a Acct M |
| 6         | Write Off   | Write Off Alpha        | Full | Disputed     | Apply Amo   | Invoice Amt  | Discount | Net due    | Invoice #       | Reference #     | PO #   | Invoice date        | Net due date   | Comments        |                                |                                             |          |
| 🗆 (No     | one)        |                        |      |              |             |              |          |            |                 |                 |        |                     |                |                 |                                |                                             |          |
|           |             |                        |      |              | -\$3,250.00 | -\$3,250.00  | \$0.00   | \$0.00     | <u>CHK 3583</u> | ON ACCT         |        | 09/09/21            |                | Add Notes       |                                |                                             |          |
|           |             |                        |      |              | -\$256.25   | \$0.00       | \$0.00   | \$256.25   | WRITEOF         | GL00020003      |        | 09/09/21            |                | Add Notes       |                                |                                             |          |
|           |             |                        |      |              | -\$3,506.25 | -\$3,250.00  | \$0.00   | \$256.25   |                 |                 |        |                     |                |                 |                                |                                             |          |
| <b>10</b> | /09/21      |                        |      |              |             |              |          |            |                 |                 |        |                     |                |                 |                                |                                             |          |
|           |             |                        |      |              | \$0.00      | \$0.00       | \$13.75  | \$0.00     | 011010588       | 7006531200      |        | 09/09/21            | 10/09/21       | Add Notes       |                                |                                             |          |
|           |             |                        |      |              | \$0.00      | \$1,051.88   | \$8.25   | \$1,043.63 | 011010589       | 7006531300      |        | 09/09/21            | 10/09/21       | Add Notes       |                                |                                             |          |
|           |             |                        |      |              | \$3,506.25  | \$3,506.25   | \$0.00   | \$0.00     | 011010590       | 7006531400      |        | 09/09/21            | 10/09/21       | Add Notes       |                                |                                             |          |
|           |             |                        |      |              | \$3,506.25  | \$4,558.13   | \$22.00  | \$1,043.63 |                 |                 |        |                     |                |                 |                                |                                             |          |

# Now balance the batch. We are out of balance by \$1739.38 (the only check we had)

| ch Number       | 124590       | Batch Amount | 1              | 0.00         | Batch Balance | -1739.38          |          |               |      |
|-----------------|--------------|--------------|----------------|--------------|---------------|-------------------|----------|---------------|------|
| company         |              | Lock Box     | A              | *            | 1             |                   |          |               |      |
| )ate            | 09/09/2021   |              |                |              |               |                   |          |               |      |
| New .           | Dpen.        | Save         | Post Ca        | ancel 🔀 Exit |               |                   |          |               |      |
|                 |              |              |                |              | -             |                   |          |               |      |
|                 |              | Ke           | v in the an    | nount and    | nress sav     | /0                |          |               |      |
|                 |              | IXC.         | y in the dri   |              | p1033 30V     |                   |          |               |      |
|                 | Batch Info   | rmation      |                |              |               |                   |          |               |      |
|                 | Batch Number | 124590       | P Batch Amount |              | 1739          | .38 Batch Balance | -1739.38 |               |      |
|                 | Intercompany |              | Lock Box       | A            |               | *                 |          |               |      |
|                 | Batch Date   | 09/09/2021   | 12             |              |               |                   |          |               |      |
|                 | (3) New      | Open         | Save           | G Post       | Cancel        | Exit              |          |               |      |
|                 |              | A com        |                |              |               |                   |          |               |      |
|                 | -            |              | Ontheles       | 1000         |               |                   |          |               |      |
|                 |              | the e        | Batch Inform   | nation       |               |                   |          |               |      |
| w you c         | can see that | the          | Batch Number   | 124590       | Batch Amount  |                   | 1739.38  | Batch Balance | 0.00 |
|                 | ero and the  | post         | Intercompany [ |              | Lock Box      | A                 | *        |               |      |
| nce is z        |              |              | Batch Date     | 09/09/2021   |               |                   |          |               |      |
| nce is z<br>hut | ton is lit   |              |                |              |               |                   |          |               |      |

#### Friedman Corporation

# When you have entered everything for the day, return to the green screen ARMENU and run the daily report, option 121.

| ARMENU A                      | ccounts Rec    | eivable Menu                 | 9/08/21  |
|-------------------------------|----------------|------------------------------|----------|
| Select one of the following:  |                |                              | 00.00.00 |
| ∗ A/R File Maint/Inq          | ж              | * Daily Routines *           |          |
|                               |                | 121. Daily A/R Reports       | ARJ011   |
| 62. Accts Recv History Inqui  | iry AR62       | * Weekly Routines *          |          |
| * Customer Maint/Inc          | a <sup>≭</sup> | 124. Summary Trial Balance   | ARJ025C  |
| 52. Customer Master Maintena  | ance CM52      | 125. Curr Detailed Trial Bal | ARJ125D  |
| 72. Customer Master Inquiry   | CM72           | 126. Weekly Past Due Report  | ARJ645P  |
|                               |                | 127. Customer Disputed Items | ARJ110P  |
| * Miscellaneous Files         | ж              | * Monthly Routines *         |          |
| 68. Note Type Maintenance     | NF68           | 129. Create M/E ÂR File      | ARBACKUP |
| 69. Chart of Accounts         | AC69           | 130. Gen Finance Charges     | ARJ028   |
| ∗ Other Menus ×               |                | 131. Customer Statements     | ARJ030   |
| 800. Credit Review            | CCMENU         | 132. Trial Balance History   | ARJ026   |
| 888. Accounts Recv Parameter  | ARMENUD        | 133. Aged Trial Balance      | ARJ025M  |
| 889. Acct Recv Reorganization | n ARMENUR      | 134. Payment History         | ARJ027   |
| 900. System Functions         | SYMENU         | 135. Purge Off Setting Db/Cr | ARJ912   |
| OFF. Sign Off                 |                | 136. Consolidate Db/Cr       | ARJ912A  |
| Selection or command          |                | 137. Net Order Receivables   | ARJ913   |
| ===>                          |                |                              |          |

F3=Exit F4=Prompt

#### You can run the program for a whole company or a specific Division. Enter and then press F3. This will update expiring discounts and prepare summary reports.

Friedman

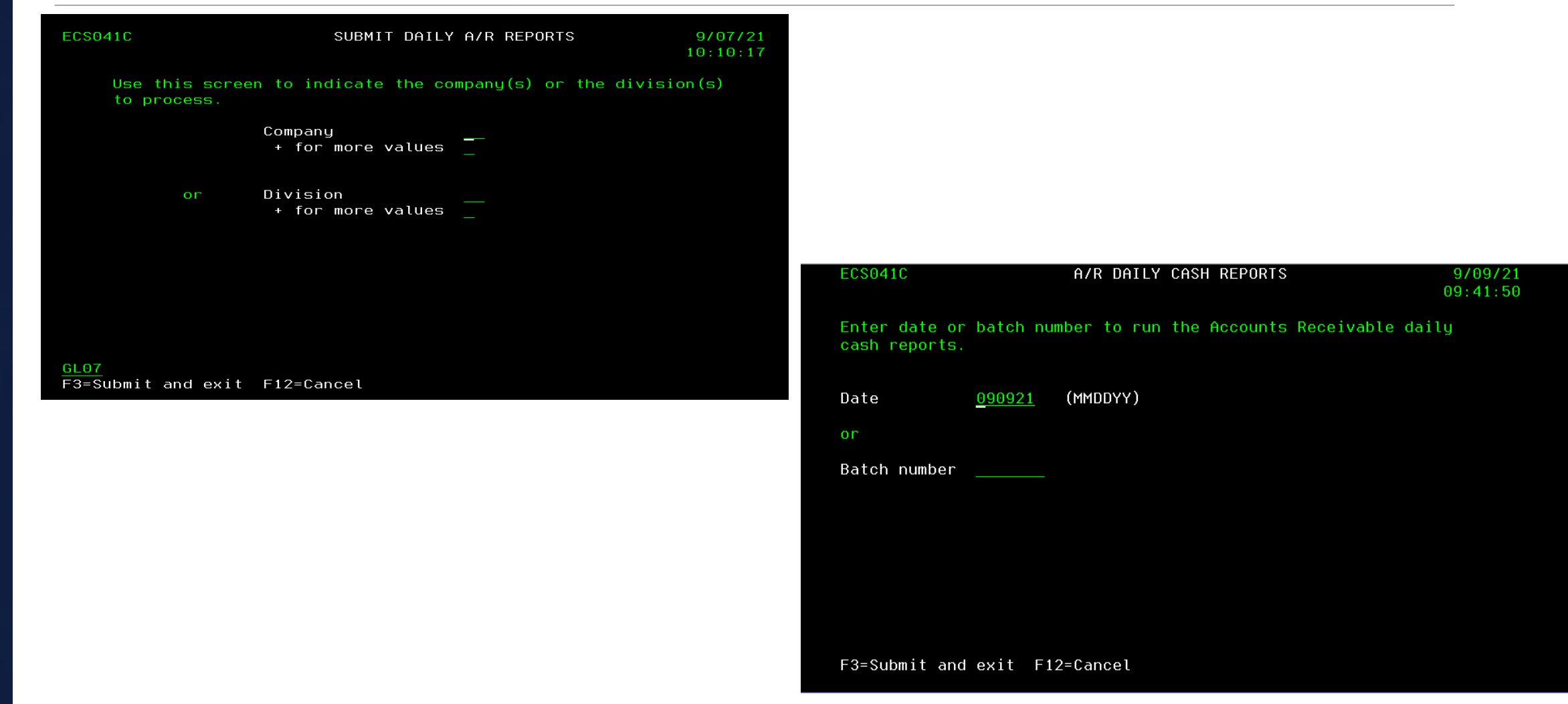

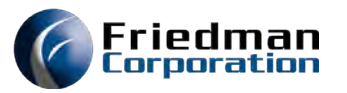

# When you run invoicing, Report INV010 is the invoice register

|              |                  |          |            | INVOIC   | E REGISTER        |             |         | Date:   | 9/9/21   |          | Page: 1 |
|--------------|------------------|----------|------------|----------|-------------------|-------------|---------|---------|----------|----------|---------|
| Program: INV | /010             |          | FRONTIER 4 | .1 EC PR | OGRAM - V4.1 ECSC | 041C        |         | Time:   | 17:23:24 |          |         |
| Warehouse: L | IG               |          |            | DAILY I  | NVOICE REGISTER   |             |         |         |          |          |         |
|              |                  | SOLD-TO  | INVOICE    | ТР       | MERCHANDISE       |             | FREIGHT |         | TOTAL    |          | MARG%   |
| ORDER-#      | NAME             | SHIP-TO  |            |          |                   | MISC CHARGE |         | TAX     |          | COST     |         |
| 70065315-00  | UG TEST CUSTOMER | UG01     | 011010591  | SI       | 1650.00           |             | 0.00    |         | 2103.75  |          | 81.8    |
|              |                  | UG01     |            |          |                   | 0.00        |         | 453.75  |          | 3000.00  |         |
| 70065316-00  | UG TEST CUSTOMER | UG01     | 011010592  | SI       | 5500.00           |             | 0.00    |         | 7012.50  |          | 81.8    |
|              |                  | UG01     |            |          |                   | 0.00        |         | 1512.50 |          | 10000.00 |         |
| 70065317-00  | UG TEST CUSTOMER | UG01     | 011010593  | SI       | 2062.50           |             | 0.00    |         | 2629.70  |          | 81.8    |
|              |                  | UG01     |            |          |                   | 0.00        |         | 567.20  |          | 3750.00  |         |
| 70065318-00  | UG TEST CUSTOMER | UG01     | 011010594  | SI       | 1237.50           |             | 0.00    |         | 1577.82  |          | 81.8    |
|              |                  | UG01     |            |          |                   | 0.00        |         | 340.32  |          | 2250.00  |         |
| 70065319-00  | UG TEST CUSTOMER | UG01     | 011010595  | SI       | 6875.00           |             | 0.00    |         | 8765.63  |          | 81.8    |
|              |                  | UG01     |            |          |                   | 0.00        |         | 1890.63 |          | 12500.00 |         |
| 70065320-00  | UG TEST CUSTOMER | UG01     | 011010596  | SI       | 2887.50           |             | 0.00    |         | 3681.57  |          | 81.8    |
|              |                  | UG01     |            |          |                   | 0.00        |         | 794.07  |          | 5250.00  |         |
| TOTAL Custom | er               |          |            |          | 20212.50          |             | 0.00    |         | 25770.97 |          |         |
|              |                  |          |            |          |                   | 0.00        |         | 5558.47 |          |          |         |
|              |                  | ** BRANC | H TOTAL ** |          | 20212.50          |             | 0.00    |         | 25770.97 |          |         |
|              |                  |          |            |          |                   | 0.00        |         | 5558.47 |          |          |         |
|              |                  | * GRAND  | TOTAL*     |          | 20212.50          |             | 0.00    |         | 25770.97 |          |         |
|              |                  |          |            |          |                   | 0.00        |         | 5558.47 |          |          |         |

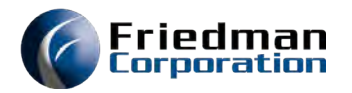

# **Check AR Aging**

| Friedman Corporation                | ECS041C   Logout | Frontier: | <u>Home</u> | Accounts Receivable | Sales | Returns and Service | Distribution | Attribute Management | General Ledger |                  |
|-------------------------------------|------------------|-----------|-------------|---------------------|-------|---------------------|--------------|----------------------|----------------|------------------|
| Division(s): UG<br>Warehouse(s): UG |                  |           |             |                     |       |                     |              |                      |                |                  |
| Accounts Receivable                 | Aging Analysis   |           |             |                     |       |                     |              |                      |                | 🖲 Print 🗈 Create |
|                                     |                  |           |             |                     |       |                     |              |                      |                |                  |

Analysis for division(s) UG for all customers based on invoice due dates. Details summarized by Sold-To, Ship-To, Credit Reason, and Salesperson. Revise Search | Show Display Options

#### Display Options 🤶

Analysis Date Type: Due Date 🗸 Total Details By: Sold-To, Ship-To, Credit Reason, Salesperson 🗸

| Div | CURRENT      | <u>1-30</u> | <u>31-60</u> | <u>61-90</u> | <u>91-120</u> | <u>121-150</u> | OVER 150 | Division A/R Total | <b>Disputed</b> | Invoiced Not Consolidated | Past Due Total |
|-----|--------------|-------------|--------------|--------------|---------------|----------------|----------|--------------------|-----------------|---------------------------|----------------|
| UG  | \$ 25,770.97 | \$ 0.00     | \$ 0.00      | \$ 0.00      | \$ 0.00       | \$ 0.00        | \$ 0.00  | \$ 25,770.97       | \$ 0.00         | \$ 0.00                   | \$ 0.00        |

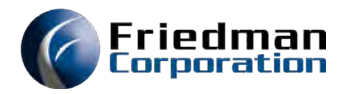

# A/R Detail

| Account         | s Receiva          | bles Invo       | ice Heade         | r               |                 |                  |             |             |              |               |          |              |         |             |
|-----------------|--------------------|-----------------|-------------------|-----------------|-----------------|------------------|-------------|-------------|--------------|---------------|----------|--------------|---------|-------------|
|                 |                    |                 |                   |                 |                 |                  |             |             |              |               |          |              |         |             |
| Display invoice | es limited to payc | ode X, with due | dates between 9/9 | /21-9999999 for | customer sold-t | o number UG01.   |             |             |              |               |          |              |         |             |
|                 |                    |                 |                   |                 |                 |                  |             |             |              |               |          |              |         |             |
|                 |                    |                 |                   |                 | Sold-To         |                  |             |             |              |               |          |              |         |             |
|                 |                    | Invoice         |                   | Reference       | Customer        |                  | Invoice Due | Customer PO | Customer     | Gross Invoice | Discount | Discount Due | Applied |             |
| Div             | WH                 | Number          | Invoice Date      | Number          | Number          | Customer Name    | Date        | Number      | Order Number | Total         | Amount   | Date         | Amount  | Net Due     |
| UG              | UG                 | 011010591       | 09/09/2021        | 7006531500      | UG01            | UG TEST CUSTOMER | 10/09/2021  |             | 70065315     | \$2,103.75    | \$16.50  | 09/19/2021   | \$0.00  | \$2,087.25  |
| UG              | UG                 | 011010592       | 09/09/2021        | 7006531600      | UG01            | UG TEST CUSTOMER | 10/09/2021  |             | 70065316     | \$7,012.50    | \$55.00  | 09/19/2021   | \$0.00  | \$6,957.50  |
| UG              | UG                 | 011010593       | 09/09/2021        | 7006531700      | UG01            | UG TEST CUSTOMER | 10/09/2021  |             | 70065317     | \$2,629.70    | \$20.63  | 09/19/2021   | \$0.00  | \$2,609.07  |
| UG              | UG                 | 011010594       | 09/09/2021        | 7006531800      | UG01            | UG TEST CUSTOMER | 10/09/2021  |             | 70065318     | \$1,577.82    | \$12.38  | 09/19/2021   | \$0.00  | \$1,565.44  |
| UG              | UG                 | 011010595       | 09/09/2021        | 7006531900      | UG01            | UG TEST CUSTOMER | 10/09/2021  |             | 70065319     | \$8,765.63    | \$68.75  | 09/19/2021   | \$0.00  | \$8,696.88  |
| UG              | UG                 | 011010596       | 09/09/2021        | 7006532000      | UG01            | UG TEST CUSTOMER | 10/09/2021  |             | 70065320     | \$3,681.57    | \$28.88  | 09/19/2021   | \$0.00  | \$3,652.69  |
|                 |                    |                 |                   |                 |                 |                  |             |             |              |               |          |              |         |             |
| Totals          |                    |                 |                   |                 |                 |                  |             |             |              | \$25,770.97   | \$202.14 |              |         | \$25,568.83 |
|                 |                    |                 |                   |                 |                 |                  |             |             |              |               |          |              |         |             |

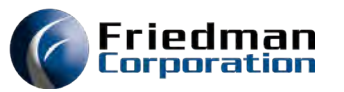

### Collect money from UG01 – Open batch, Lock box A, Save, Pick Customer, open. Enter check info, Save

| atch Number   | 124593 🔑      | Batch Amount |                                                        | 0.00       | Batch Balance 0,00 | 0           |           |                     |
|---------------|---------------|--------------|--------------------------------------------------------|------------|--------------------|-------------|-----------|---------------------|
| tercompany    |               | Lock Box     | A                                                      | ~          |                    |             |           |                     |
| tch Date      | 09/09/2021    |              |                                                        |            |                    |             |           |                     |
| New           | Open.         | Save         | Post 🥥 Cancel                                          | 🗙 Exit     | ]                  |             |           |                     |
| Customer I    | nformation    |              |                                                        |            |                    |             |           |                     |
| stomer Number | UG01          | P            | Customer: UG01                                         | AR Balance | 25770.97           | Open Orders | -22068.75 | Telephone # for the |
|               |               |              | UG TEST CUSTOMER<br>1257 N HIGGINS ROAD                |            |                    |             |           |                     |
|               |               |              | CHICAGO, IL 60642<br>Contact:<br>Phone: Ext:<br>Email: |            |                    |             |           |                     |
| Open 🚽        | Account Manag | gement       |                                                        |            |                    |             |           |                     |
| Check Infor   | mation        |              |                                                        |            |                    |             |           |                     |
| eck Number    | 19030         | Check Amo    | unt                                                    | 044.75     | Check Date 09/09/  | 2021        | Sequence  | e Number 0001       |
|               |               |              |                                                        |            |                    |             |           |                     |

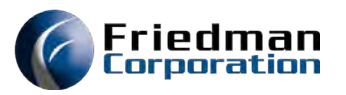

# **Open Invoices Display-Click on the boxes of lines to apply**

|          | Check Information                         |                 |      |              |              |                |             |             |           |                 |      |                |      |                |           |
|----------|-------------------------------------------|-----------------|------|--------------|--------------|----------------|-------------|-------------|-----------|-----------------|------|----------------|------|----------------|-----------|
|          | Check Number                              | 19030           | P    | Check Amount | 9            | 044.75 Check D | ate 09/09/2 | 021         | 12        | Sequence Number | 0001 | Applied Amount | 0.00 | Balance Amount | 9044.75   |
|          | 🕑 New                                     | Save            | Post | t 🔒 Unp      | ost 🤤 Cancel |                |             |             |           |                 |      |                |      |                |           |
|          |                                           |                 |      |              |              |                |             |             |           |                 |      |                |      |                |           |
| e.       | Apply Cash Select Write Off Alpha Applied |                 |      |              |              |                |             |             |           |                 |      |                |      |                |           |
|          | Write Off                                 | Write Off Alpha | Full | Disputed     | Apply Amo    | Invoice Amt    | Discount    | Net due     | Invoice # | Reference #     | PO # | Invoice da     | te   | Net due date   | Comments  |
| <b>I</b> | ∃ 10/09/21                                |                 |      |              |              |                |             |             |           |                 |      |                |      |                |           |
|          |                                           |                 |      |              | \$2,087.25   | \$2,103.75     | \$16.50     | \$2,087.25  | 011010591 | 7006531500      |      | 09/09/21       |      | 10/09/21       | Add Notes |
|          |                                           |                 |      |              | \$6,957.50   | \$7,012.50     | \$55.00     | \$6,957.50  | 011010592 | 7006531600      |      | 09/09/21       |      | 10/09/21       | Add Notes |
|          |                                           |                 |      |              | \$0.00       | \$2,629.70     | \$20.63     | \$2,609.07  | 011010593 | 7006531700      |      | 09/09/21       |      | 10/09/21       | Add Notes |
|          |                                           |                 |      |              | \$0.00       | \$1,577.82     | \$12.38     | \$1,565.44  | 011010594 | 7006531800      |      | 09/09/21       |      | 10/09/21       | Add Notes |
|          |                                           |                 |      |              | \$0.00       | \$8,765.63     | \$68.75     | \$8,696.88  | 011010595 | 7006531900      |      | 09/09/21       |      | 10/09/21       | Add Notes |
|          |                                           |                 |      |              | \$0.00       | \$3,681.57     | \$28.88     | \$3,652.69  | 011010596 | 7006532000      |      | 09/09/21       |      | 10/09/21       | Add Notes |
|          |                                           |                 |      |              | \$9,044.75   | \$25,770.97    | \$202.14    | \$25,568.83 |           |                 |      |                |      |                |           |

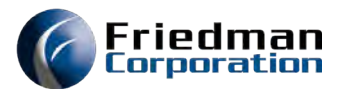

# Press Apply cash Zero Balance, you can post

|       | Check Information                                     |                 |      |              |              |                 |             |             |           |                 |              |              |                  |           |
|-------|-------------------------------------------------------|-----------------|------|--------------|--------------|-----------------|-------------|-------------|-----------|-----------------|--------------|--------------|------------------|-----------|
| Ch    | eck Number                                            | 19030           | Q    | Check Amount | 90           | 044.75 Check Da | ate 09/09/2 | 2021        | 12        | Sequence Number | 0001 Applied | Amount 9116. | 25 Balance Amoun | ۵.00 t    |
|       | 🕑 New                                                 | Save            | Pos  | t 🗍 🔓 Unpo   | ost 🤤 Cancel |                 |             |             |           |                 |              |              |                  |           |
|       |                                                       |                 |      |              |              |                 |             |             |           |                 |              |              |                  |           |
|       |                                                       |                 |      | In bala      | ance so vo   | u can po        | ost         |             |           |                 |              |              |                  | ×         |
| Ap    | ply Cash Eslect Write Off Alpha Clear Pending Applied |                 |      |              |              |                 |             |             |           |                 |              |              |                  |           |
|       | Write Off                                             | Write Off Alpha | Full | Disputed     | Apply Amo    | Invoice Amt     | Discount    | Net due     | Invoice # | Reference #     | PO #         | Invoice date | Net due date     | Comments  |
| ∃ 10/ | 10/09/21                                              |                 |      |              |              |                 |             |             |           |                 |              |              |                  |           |
|       |                                                       |                 |      |              | \$2,103.75   | \$2,103.75      | \$16.50     | \$0.00      | 011010591 | 7006531500      |              | 09/09/21     | 10/09/21         | Add Notes |
|       |                                                       |                 |      |              | \$7,012.50   | \$7,012.50      | \$55.00     | \$0.00      | 011010592 | 7006531600      |              | 09/09/21     | 10/09/21         | Add Notes |
|       |                                                       |                 |      |              | \$0.00       | \$2,629.70      | \$20.63     | \$2,609.07  | 011010593 | 7006531700      |              | 09/09/21     | 10/09/21         | Add Notes |
|       |                                                       |                 |      |              | \$0.00       | \$1,577.82      | \$12.38     | \$1,565.44  | 011010594 | 7006531800      |              | 09/09/21     | 10/09/21         | Add Notes |
|       |                                                       |                 |      |              | \$0.00       | \$8,765.63      | \$68.75     | \$8,696.88  | 011010595 | 7006531900      |              | 09/09/21     | 10/09/21         | Add Notes |
|       |                                                       |                 |      |              | \$0.00       | \$3,681.57      | \$28.88     | \$3,652.69  | 011010596 | 7006532000      |              | 09/09/21     | 10/09/21         | Add Notes |
|       |                                                       |                 |      |              | \$9,116.25   | \$25,770.97     | \$202.14    | \$16,524.08 |           |                 |              |              |                  |           |

### Post Batch – Go to Batch Information. Enter batch balance as Batch Amount. Save. Batch balance should be zero. Save. Post

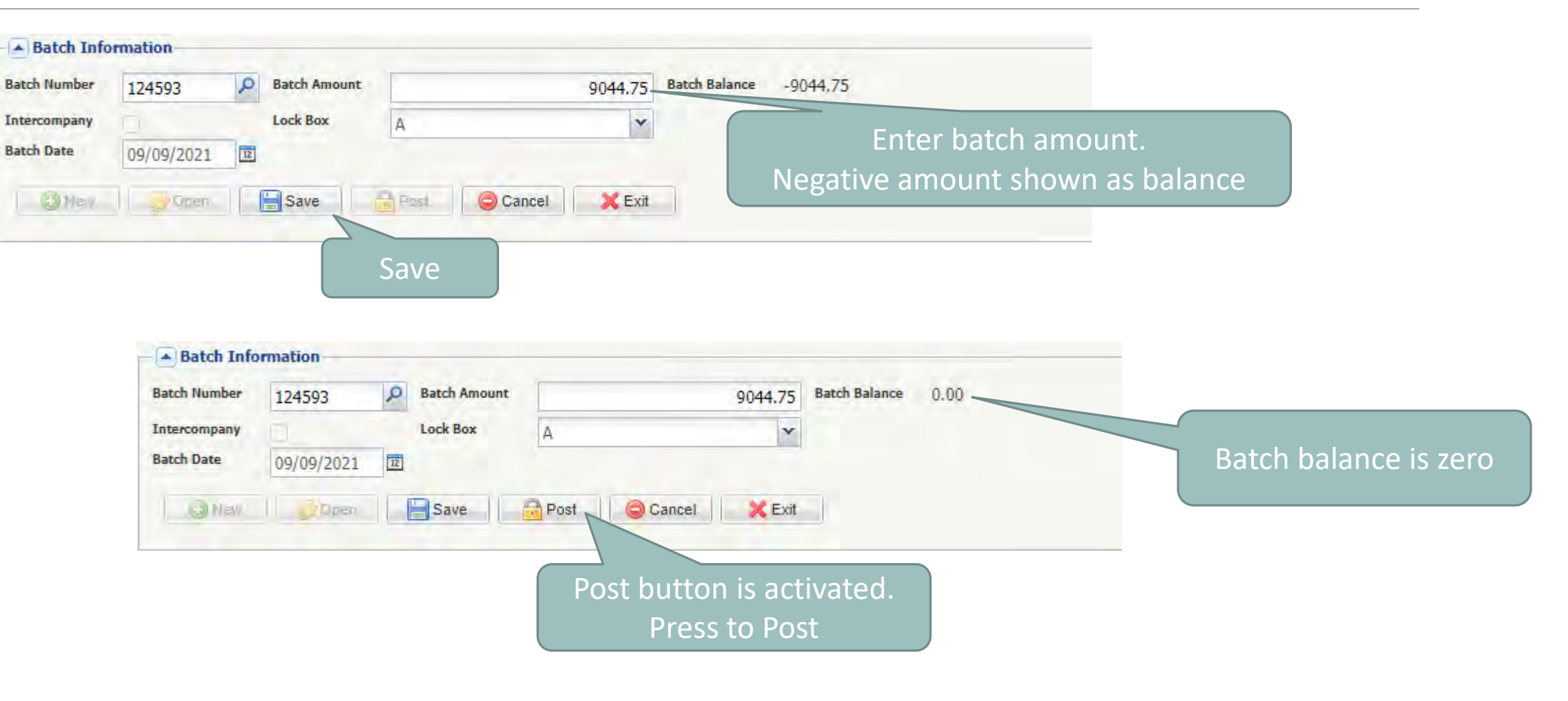

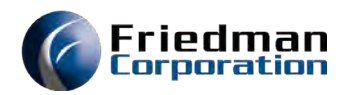

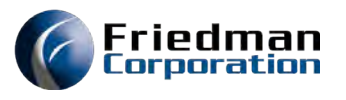

# Daily AR Reports (AR MENU – Option 121) Enter Company or Division, Enter, F3

| ECS041C                           | SUBMIT DAILY                  | A/R REPORTS            | 9/09/21<br>17:50:03 |
|-----------------------------------|-------------------------------|------------------------|---------------------|
| Use this scree<br>to process.     | n to indicate the co          | mpany(s) or the divisi | on(s)               |
|                                   | Company<br>+ for more values  |                        |                     |
| or                                | Division<br>+ for more values | <u>UG</u><br>—         |                     |
|                                   |                               |                        |                     |
| 01.07                             |                               |                        |                     |
| <u>GL07</u><br>F3=Submit and exit | F12=Cancel                    |                        |                     |

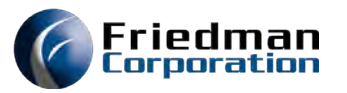

# Submittal Screen Enter Date, Enter, F3

| ECS041C                        |           | A/R DAILY  | CASH REPORTS |            | 9/09/21<br>17:50:40 |
|--------------------------------|-----------|------------|--------------|------------|---------------------|
| Enter date or<br>cash reports. | batch num | ber to run | the Accounts | Receivable | daily               |
| Date                           | 090921    | (MMDDYY)   |              |            |                     |
| or                             |           |            |              |            |                     |
| Batch number                   |           |            |              |            |                     |
|                                |           |            |              |            |                     |
|                                |           |            |              |            |                     |
|                                |           |            |              |            |                     |
|                                |           |            |              |            |                     |
| F3=Submit and                  | exit F12  | =Cancel    |              |            |                     |

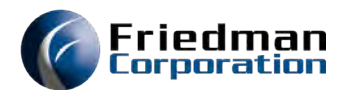

### **Report of Checks posted by batch**

| Program   | : ARJ015             |            |            | FRONTIER   | 4.1 EC PR                                           | DGRAM - V4 | 4.1 ECS041C |         |         |         | Date: 9 | 9/09/21  | Page: 1 |
|-----------|----------------------|------------|------------|------------|-----------------------------------------------------|------------|-------------|---------|---------|---------|---------|----------|---------|
| Batch#: 1 | 124593 on 9/09/21 by | ECS041C    |            | A/R - BATC | A/R - BATCH AND CHECK RECAP & CASH RECEIPTS JOURNAL |            |             |         |         |         | Time:   | 17:54:10 |         |
|           |                      |            |            |            |                                                     | INVOICE    | DISCOUNT    | OTHER   | GROSS   | UNPAID  | CHECK   |          |         |
| CUST#     | NAME                 | REF NO     | INV NO     | INV DATE   | DIV                                                 | BALANCE    | AMOUNT      | EXPENSE | APPLIED | BALANCE | AMOUN   | Т        |         |
| UG01      | UG TEST CUSTOMER     | 7006531500 | 011010591  | 9/9/21     | UG                                                  | 2103.75    |             | 0.00    |         | 0.00    |         |          |         |
|           |                      |            |            |            |                                                     |            | 16.5        |         | 2103.75 |         |         |          |         |
| UG01      | UG TEST CUSTOMER     | 7006531600 | 011010592  | 9/9/21     | UG                                                  | 7012.50    |             | 0.00    |         | 0.00    |         |          |         |
|           |                      |            |            |            |                                                     |            | 55.00       |         | 7012.50 |         |         |          |         |
|           |                      |            | *CUSTOMER  | TOTAL*     |                                                     | 9116.25    |             | 0.00    | 9116.25 |         |         |          |         |
|           |                      |            |            |            |                                                     |            | 71.50       |         |         |         |         |          |         |
|           |                      |            | *CHECK 2   | TOTAL*     |                                                     | 9116.25    |             | 0.00    | 9116.25 |         | 9044.7  | 5        |         |
|           |                      |            |            |            |                                                     |            | 71.50       |         |         | 0.00    |         |          |         |
|           |                      |            | **BATCH TO | TAL**      |                                                     | 9116.25    |             | 0.00    | 9116.25 |         | 9044.7  | 5        |         |
|           |                      |            |            |            |                                                     |            | 71.50       |         |         |         |         |          |         |

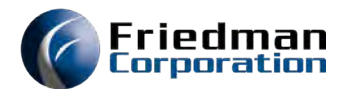

# **Financial Summary– Report ARJ018**

| Program: A | RJ018-S |                     | FRONTIER 4.1 EC PROGRAM - V4.1 ECS041c Date: 9/09/21 |                           |  |            | Page: 1 |          |         |         |  |
|------------|---------|---------------------|------------------------------------------------------|---------------------------|--|------------|---------|----------|---------|---------|--|
| Div: UG    |         |                     |                                                      | A/R JOURNAL ENTRY SUMMARY |  |            |         |          | Time: 1 | 7:54:10 |  |
| ACCOUNT #  | ALPHA   | ACCOUNT DESCRIPTION |                                                      | DEBITS                    |  | CREDITS    |         | NET      |         |         |  |
| 99-01-033  | AR UG   | AR ACCOUNT          |                                                      |                           |  | 9116.25    |         | 9116.25- |         |         |  |
| 99-01-034  | ARDS UG | AR DISCOUNT ACCOUNT |                                                      | 71.50                     |  | 0.00       |         | 71.50    |         |         |  |
| 99-10-101  | CASHAUG | CASH ACCOUNT        |                                                      | 9044.75                   |  |            |         | 9044.75  |         |         |  |
|            |         |                     |                                                      | 9116.25 *                 |  | 9116.25 *  |         | .00 *    |         |         |  |
|            |         |                     |                                                      | 9116.25 **                |  | 9116.25 ** | :       | .00 **   |         |         |  |
| (          |         |                     |                                                      |                           |  |            |         |          |         |         |  |

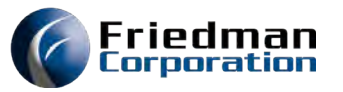

# MEMENU – Option 320 Enter criteria, Enter, F3

| ECS041C                           | SUBMI                                                                | T AR CLOSE L                                | IPDATE                                                         | 9/09/21<br>10:33:17 |
|-----------------------------------|----------------------------------------------------------------------|---------------------------------------------|----------------------------------------------------------------|---------------------|
| Use this<br>range or<br>Submittin | screen to indicate t<br>fiscal period, repor<br>g this job will perf | he company(s<br>t level and<br>orm the mont | a) or the division(s<br>journal entry proce<br>th end process. | s), date<br>ess.    |
| or                                | Company<br>+ for more values<br>Division<br>+ for more values        | <br>                                        |                                                                |                     |
|                                   | Beginning date<br>Ending date                                        | 0/00/00                                     | (MMDDYY)<br>(MMDDYY)                                           |                     |
| or                                | Fiscal period                                                        | <u>2109</u>                                 | (YYMM)                                                         |                     |
|                                   | Report level                                                         | <u>D</u>                                    | (D - detail reports<br>(S - summary r <u>epor</u> t            | sonly)<br>tsonly)   |
|                                   | Journal entry                                                        | <u>C</u>                                    | (C – cumulative)<br>(R – recreate)                             |                     |
| <u>GL03</u><br>F3=Submit a        | nd exit F12=Cancel                                                   |                                             |                                                                |                     |

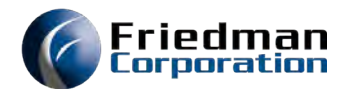

# Access job status and reports

| * Edit *                  |          | * Update *                 |          |
|---------------------------|----------|----------------------------|----------|
| 10. AP Distribution       | MAP001CE | 310. AP Distribution       | MAP001CU |
| 12. AP Purchase Price Var | MAP002CE | 312. AP Purchase Price Var | MAP002CU |
| 20. AR Close              | MAR001CE | 320. AR Close              | MAR001CU |
| 30. Inventory Close       | MIC001CE | 330. Inventory Close       | MIC001CU |
| 40. Labor Close           | MLB001CE | 340. Labor Close           | MLB001CU |
| 50. Customer Order Close  | MSA001CE | 350. Customer Order Close  | MSA001CU |
| 60. Manufacturing Close   | MW0001CE | 360. Manufacturing Close   | MW0001CU |
| 62. Manufacturing Scrap   | MW0002CE | 362. Manufacturing Scrap   | MW0002CU |
| 70. Fiscal Period Reset   | MAF001CE | 370. Fiscal Period Reset   | MAF001CU |
| * File Maintenance *      |          | * System Functions         | *        |
| 901. Summarized G/L File  | GLJ901C  | 900 System Functions Menu  | SYMENU   |
|                           |          | OFF. Sign Off              |          |

| SYMENU                                                                                                    | System Functions Menu | 9/08/21<br>09:03:38 |
|----------------------------------------------------------------------------------------------------|-----------------------|---------------------|
| Select one of the following                                                                                                    | g:                    |                     |
| * AS/400 Functions *<br>5. Send Message<br>6 Display Messages<br>7. Work Submitted Jobs<br>8. Work Output<br>9. Start Printer<br>10. End Printer<br>11. End Pass Through<br>12. Display Library List<br>OFF. Sign Off |                       |                     |
| Selection or command                                                                                                    |                       |                     |
| F3=Exit F4=Prompt                                                                                                    |                       |                     |

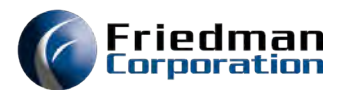

### Job run List. Enter 8 on the line to access reports

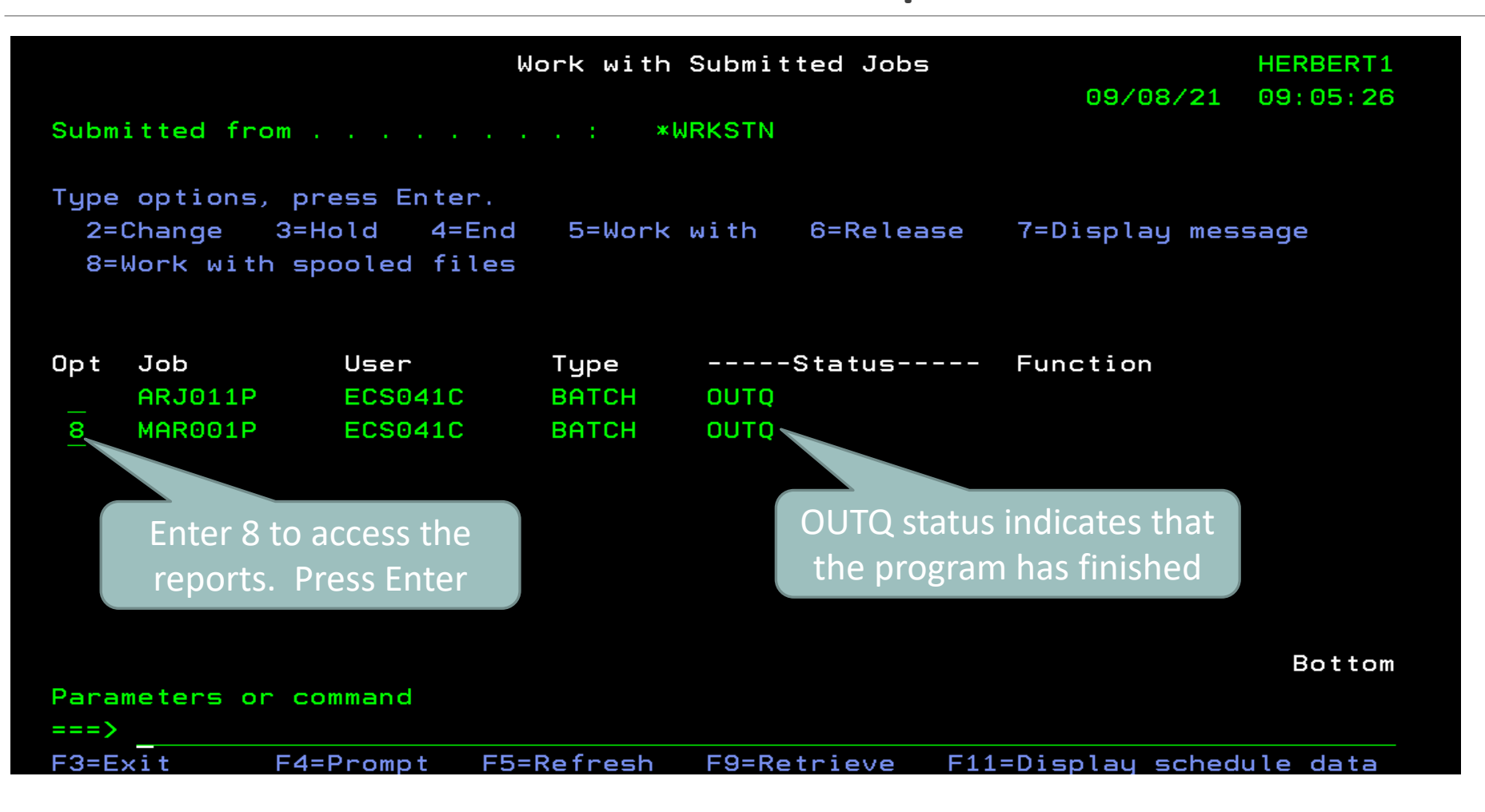

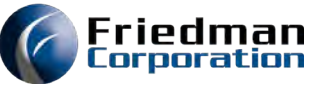

# Journal Entry from Closing the period since the last close (cumulative close)

| Π                         | isplau Spooled File |                      |               |                           | Disp                | lay Spooled File |                      |                 |
|---------------------------|---------------------|----------------------|---------------|---------------------------|---------------------|------------------|----------------------|-----------------|
| File : QSYSPRT<br>Control |                     | Page/Line<br>Columns | 1/3<br>1 - 78 | File :<br>Control<br>Find | QSYSPRT<br>         |                  | Page/Line<br>Columns | 1/3<br>79 - 132 |
| *+                        | +4+5                | +6+                  | 7 +           | 8+9+.                     | 0+1.                | +                |                      |                 |
| Program: GLJ800           | FRONTIER            | 4.1 EC PROGRA        | 4 - V4.1 ECS  | so 410                    | Date:               | 9/09/21 Page:    | 1                    |                 |
|                           |                     | GENERAL LEDG         | ER INTERFACE  | =                         | Time:               | 18:35:19         |                      |                 |
|                           |                     | SUM                  | 1ARY          |                           |                     |                  |                      |                 |
| DIV REF # ACCOUNT         | DEBIT               | CREDI                | I DESCRIPTI   | I O N                     | PERIOD              |                  |                      |                 |
| UG AR003 99-01-033        |                     | 9116.2               | 5 AR ACCOUN   | ١T                        | 2109                |                  |                      |                 |
| UG AR003 99-01-034        | 71.50               |                      | AR DISCOU     | JN <sub>T ACCOUNT</sub>   | 2109                |                  |                      |                 |
| UG AR003 99-10-101        | 9044.75             |                      | CASH ACCO     | DU <sub>NT</sub>          | 2100                |                  |                      |                 |
| UG AR003                  | 9116.25             | 9116.2               | ō             |                           | 2109 <b>**</b> JOUR | NAL TOTAL **     |                      |                 |

#### **Friedman** Corporation

# General Ledger/Process Journal Entry Enter period, Open. Search Journals

#### Process Journal Entry

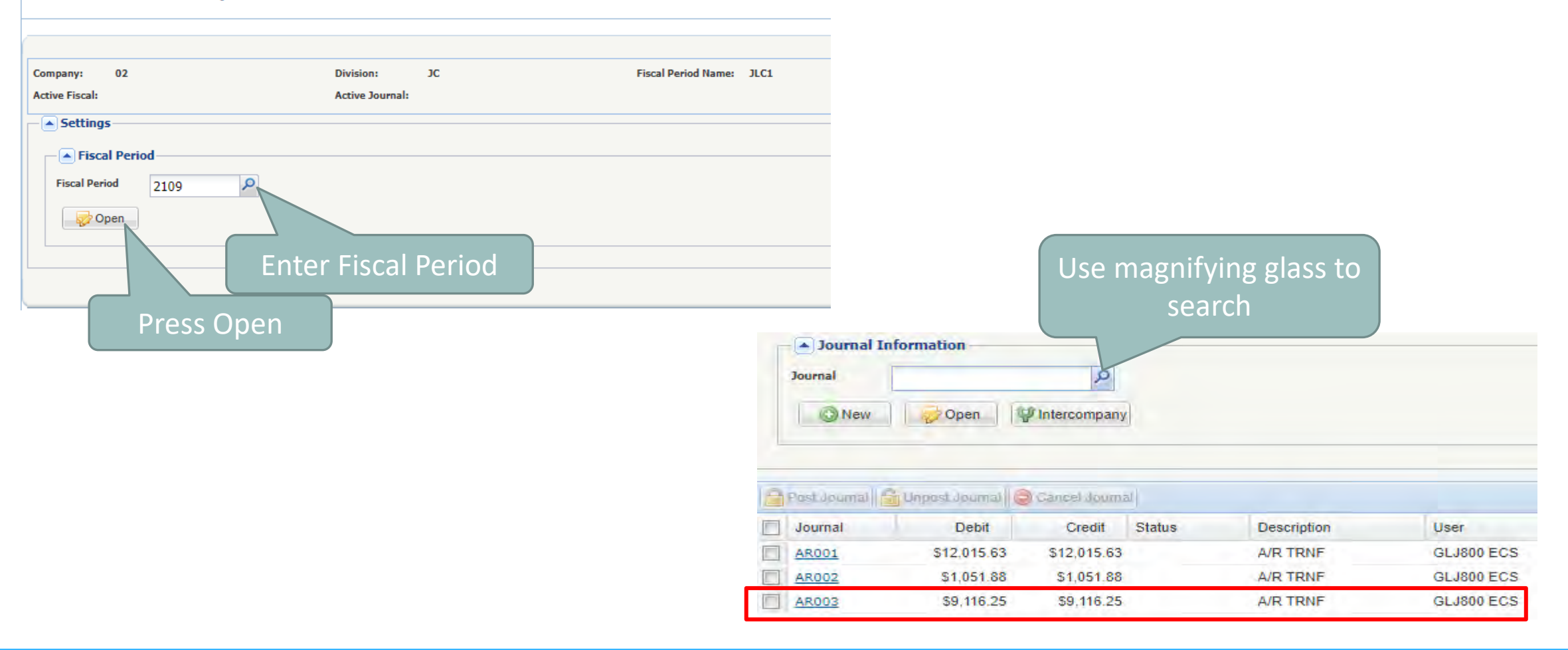

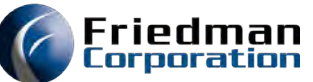

#### Click Underlined journal number See detail loaded by close process You can update account numbers or amounts if necessary. The journal is in balance so it can be posted

| Journal In       | nformation        |                |                        |                |                         |       |           |
|------------------|-------------------|----------------|------------------------|----------------|-------------------------|-------|-----------|
| Journal          | AR003             | Debit Amount   | 9116.25 Status         | Unposted       | Print                   |       | ~         |
|                  |                   | Credit Amount  | 9116.25 Descript       | ion A/R TRNF   |                         |       |           |
|                  |                   | Balance Amount | 0.00 Auto Re<br>Period | verse 0        | Q                       |       |           |
| O New            | Open Save         | Post 📄         | Unpost GCance          | I Intercompany |                         |       |           |
| Add Account      | Remove Account    |                |                        |                |                         |       |           |
| Account          | Description       |                | Debit                  | Credit         | Transaction Description | Seq 🔺 | Free Fiel |
| <u>99-01-033</u> | AR ACCOUNT        |                | \$0.0                  | \$9,116.25     | A/R TRNF                | 1     |           |
| <u>99-01-034</u> | AR DISCOUNT ACCOU | NT             | \$71.5                 | i0 \$0.00      | A/R TRNF                | 2     |           |
| 99-10-101        | CASH ACCOUNT      |                | \$9,044.1              | 5 \$0.00       | A/R TRNF                | 3     |           |

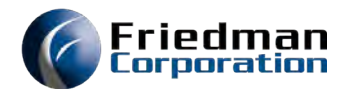

# New invoicing

|              |                  |          |            | INVOICE REGISTER |                   |             |         | Date:  | 9/9/21   |         | Page: 1 |  |
|--------------|------------------|----------|------------|------------------|-------------------|-------------|---------|--------|----------|---------|---------|--|
| Program: INV | Program: INV010  |          | FRONTIER 4 | .1 EC PR         | OGRAM - V4.1 ECSO | 041C        |         | Time:  | 18:49:46 |         |         |  |
| Warehouse: L | JG               |          |            | DAILY I          | NVOICE REGISTER   |             |         |        |          |         |         |  |
|              |                  | SOLD-TO  | INVOICE    | ТР               | MERCHANDISE       |             | FREIGHT |        | TOTAL    |         | MARG%   |  |
| ORDER-#      | NAME             | SHIP-TO  |            |                  |                   | MISC CHARGE |         | TAX    |          | COST    |         |  |
| 70065330-00  | UG TEST CUSTOMER | UG01     | 011010597  | SI               | 687.50            |             | 0.00    |        | 876.57   |         | 81.82-  |  |
|              |                  | UG01     |            |                  |                   | 0.00        |         | 189.07 |          | 1250.00 |         |  |
| TOTAL Custom | ner              |          |            |                  | 687.50            |             | 0.00    |        | 876.57   |         |         |  |
|              |                  |          |            |                  |                   | 0.00        |         | 189.07 |          |         |         |  |
|              |                  | ** BRANC | H TOTAL ** |                  | 687.50            |             | 0.00    |        | 876.57   |         |         |  |
|              |                  |          |            |                  |                   | 0.00        |         | 189.07 |          |         |         |  |
|              |                  | * GRAND  | TOTAL*     |                  | 687.50            |             | 0.00    |        | 876.57   |         |         |  |
|              |                  |          |            |                  |                   | 0.00        |         | 189.07 |          |         |         |  |
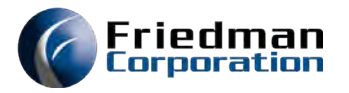

### **New Payments**

| Batch Number<br>Intercompany<br>Batch Date | 124595<br>09/09/2021             |       | Batch Amount<br>Lock Box | A<br>Post                                                        | Cancel                                                                       | ¥<br>X Exit | Batch Balan | ce 0.00  |             |     |         |                          |                   |                                              |      |                                                    |          |
|--------------------------------------------|----------------------------------|-------|--------------------------|------------------------------------------------------------------|------------------------------------------------------------------------------|-------------|-------------|----------|-------------|-----|---------|--------------------------|-------------------|----------------------------------------------|------|----------------------------------------------------|----------|
| Customer Number                            | Information<br>UG01<br>Account M | Aanag | ement                    | Custo<br>UG TES<br>1257 N<br>CHICA<br>Contac<br>Phone:<br>Email: | omer: UG01<br>ST CUSTOMER<br>I HIGGINS ROAD<br>GO, IL 60642<br>tt:<br>: Ext: | AR Balanc   | e :         | 17531.29 | Open Orders | -22 | 068.75  | Telephone<br>contact per | # for the<br>rson | Telephone # for<br>contact regarding<br>ship | g    | Telephone # for the<br>contact regarding<br>credit |          |
| Check Info<br>Check Number                 | 595421                           |       | Check Amo                | unt                                                              | 1:<br>OCancel                                                                | 7362.18     | Check Date  | 09/09/2  | 021         | IZ  | Sequenc | e Number                 | 0001              | Applied Amount                               | 0.00 | Balance Amount                                     | 17362.18 |

When all invoices were fully applied, we were short \$31.59. The customer noted they were deducting from the payment because several pizzas were damaged in transit. We investigated and agreed to an allowance

|          | Check Info                                    | ormation        |      |              |              |                  |            |         |           |                 |      |                |          |               |           |  |
|----------|-----------------------------------------------|-----------------|------|--------------|--------------|------------------|------------|---------|-----------|-----------------|------|----------------|----------|---------------|-----------|--|
|          | Check Number                                  | 595421          | P    | Check Amount |              | 17362.18 Check D | ate 09/09/ | 2021    | 12        | Sequence Number | 0001 | Applied Amount | 17531.29 | Balance Amoun | t -31.59  |  |
|          | 🕢 New                                         | Save            | Po:  | st 🛛 🔓 Unpo  | ost 🥥 Cancel |                  |            |         |           |                 |      |                |          |               |           |  |
|          |                                               |                 |      |              |              |                  |            |         |           |                 |      |                |          |               |           |  |
|          |                                               |                 |      |              |              |                  |            |         |           |                 |      |                |          |               |           |  |
| 8        | Apply Cash Select Write Off Alpha & Full mode |                 |      |              |              |                  |            |         |           |                 |      |                |          |               |           |  |
|          | Write Off                                     | Write Off Alpha | Full | Disputed     | Apply Amo    | Invoice Amt      | Discount   | Net due | Invoice # | Reference #     | PO # | Invoice d      | ate Net  | due date      | Comments  |  |
| <b>I</b> | 0/09/21                                       |                 |      |              |              | 1                |            |         |           |                 |      |                |          |               |           |  |
|          |                                               |                 |      |              | \$2,629.70   | \$2,629.70       | \$20.63    | \$0.00  | 011010593 | 7006531700      |      | 09/09/21       | 10/      | 09/21         | Add Notes |  |
|          |                                               |                 |      |              | \$1,577.82   | \$1,577.82       | \$12.38    | \$0.00  | 011010594 | 7006531800      |      | 09/09/21       | 10/      | 09/21         | Add Notes |  |
|          |                                               |                 |      |              | \$8,765.63   | \$8,765.63       | \$68.75    | \$0.00  | 011010595 | 7006531900      |      | 09/09/21       | 10/      | 09/21         | Add Notes |  |
|          |                                               |                 |      |              | \$3,681.57   | \$3,681.57       | \$28.88    | \$0.00  | 011010596 | 7006532000      |      | 09/09/21       | 10/      | 09/21         | Add Notes |  |
|          |                                               |                 |      |              | \$876.57     | \$876.57         | \$6.88     | \$0.00  | 011010597 | 7006533000      |      | 09/09/21       | 10/      | 09/21         | Add Notes |  |
|          |                                               |                 |      |              | \$17,531.29  | \$17,531.29      | \$137.52   | \$0.00  |           |                 |      |                |          |               |           |  |

#### Friedman Corporation

#### Toggle Acct Mgmt. button displays line. Click write-off. Choose appropriate Alpha code, enter amount shown as the balance. Press Add.

| - Check Inf  | formation             |         |              |              |                  |             |         |           |                 |          |                     |                |                 |                                |                 |                            |         |                   |
|--------------|-----------------------|---------|--------------|--------------|------------------|-------------|---------|-----------|-----------------|----------|---------------------|----------------|-----------------|--------------------------------|-----------------|----------------------------|---------|-------------------|
| Check Number | 595421                | P       | Check Amount |              | 17362.18 Check D | ate 09/09/2 | 021     | 12        | Sequence Number | 0001 A   | pplied Amount 17531 | .29 Balance Am | ount -31.59     |                                |                 |                            |         |                   |
| O New        | Save                  | - Pas   | a   🔒 Uno    | osi 🤤 Cancel |                  |             |         |           |                 |          |                     |                |                 |                                |                 |                            |         |                   |
| Reference #  |                       | Write   | Off          | On-Acct      | Alpha            |             | Amoun   | t         |                 | Division | Warehouse           | Due date       | 5               | Invoice date                   |                 | Terms                      |         |                   |
| GL           |                       |         |              |              | WRITEOF          |             | *       |           | -31.59          | UG       | ×                   | *              |                 | 12                             | 12              |                            | *       | 🕝 Add             |
| Apply Cash   | Select Write Off Alph | ia 🖉 Fu | ll mode      |              | _                | -           | -       |           | _               | _        |                     | JP Clear       | Pending Applied | Clear Filters P Clear Grouping | Grouping Sort - | Toggle Summary 📑 Toggle Ac | ct Mgmt | Je Import AR Data |
| Write Off    | Write Off Alpha       | Full    | Disputed     | Apply Amo    | Invoice Amt      | Discount    | Net due | Invoice # | Reference #     | PO#      | Invoice date        | Net due date   | Comments        |                                |                 |                            |         |                   |
|              |                       |         |              |              |                  |             |         |           |                 |          |                     |                |                 |                                |                 |                            |         |                   |
|              |                       |         |              | \$2,629.70   | \$2,629.70       | \$20.63     | \$0.00  | 011010593 | 7006531700      |          | 09/09/21            | 10/09/21       | Add Notes       |                                |                 |                            |         |                   |
|              |                       |         |              | \$1,577.82   | \$1,577.82       | \$12.38     | \$0.00  | 011010594 | 7006531800      |          | 09/09/21            | 10/09/21       | Add Notes       |                                |                 |                            |         |                   |
| 0 0          |                       |         |              | \$8,765.63   | \$8,765.63       | \$68.75     | \$0.00  | 011010595 | 7006531900      |          | 09/09/21            | 10/09/21       | Add Notes       |                                |                 |                            |         |                   |
|              |                       |         |              | \$3,681.57   | \$3,681.57       | \$28,88     | \$0.00  | 011010596 | 7006532000      |          | 09/09/21            | 10/09/21       | Add Notes       |                                |                 |                            |         |                   |
|              |                       |         |              | \$876.57     | \$876.57         | \$6.88      | \$0.00  | 011010597 | 7006533000      |          | 09/09/21            | 10/09/21       | Add Notes       |                                |                 |                            |         |                   |
|              |                       |         |              | \$17,531.29  | \$17,531.29      | \$137.52    | \$0.00  |           |                 |          |                     |                |                 |                                |                 |                            |         |                   |

# The system applies the entry for the allowance, the applied amount is in balance and the invoice can be posted. Press Post.

riedman

|             | Check Info  | ormation              |         |              |              |                 |            |         |           |                 |        |           |             | _                   |                    |               |                |                |                |                  |                   |
|-------------|-------------|-----------------------|---------|--------------|--------------|-----------------|------------|---------|-----------|-----------------|--------|-----------|-------------|---------------------|--------------------|---------------|----------------|----------------|----------------|------------------|-------------------|
| c           | heck Number | 595421                | Q       | Check Amount | 17           | 362.18 Check Da | te 09/09/2 | 021     | 12        | Sequence Number | 0001   | Applied A | mount 174   | 99,70 Balance An    | nount 0.00         |               |                |                |                |                  |                   |
|             | 🚫 New       | Save                  | Pos     | st Uno       | ost 🤤 Cancel |                 |            |         |           |                 |        |           |             |                     |                    |               |                |                |                |                  |                   |
| Refer       | rence #     |                       |         | Write Off    | On-Acct      | Amount          |            |         | Divis     | sion            | Wareho | ouse      | Due date    |                     | -                  | Invoice date  |                | Terms          |                |                  |                   |
|             |             |                       |         |              |              |                 |            |         | UG        |                 |        |           | *           |                     | 12                 |               |                | 12             |                | ~                | 🔘 Add             |
|             | pply Cash 📙 | Select Write Off Alph | na 🥜 Fu | ill mode     |              |                 |            |         |           |                 |        |           |             | J <sup>b</sup> Clea | ar Pending Applied | Clear Filters | Clear Grouping | Grouping Sort- | Toggle Summary | Foggle Acct Mgmt | Je Import AR Data |
|             | Write Off   | Write Off Alpha       | Full    | Disputed     | Apply Amo    | Invoice Amt     | Discount   | Net due | Invoice # | Reference #     | PO #   | #         | nvoice date | Net due date        | Comments           |               |                |                |                |                  |                   |
|             | one)        |                       |         |              |              |                 |            |         |           |                 |        |           |             |                     |                    |               |                |                |                |                  |                   |
|             |             |                       |         |              | -\$31.59     | \$0.00          | S0.00      | \$31.59 | WRITEOF   | GL00010006      |        |           | 09/09/21    |                     | Add Notes          |               |                |                |                |                  |                   |
|             |             |                       |         |              | -\$31.59     | \$0.00          | \$0.00     | \$31.59 |           | 1000            |        |           |             |                     |                    |               |                |                |                |                  |                   |
| <b>I</b> 10 | /09/21      |                       |         |              |              |                 |            |         |           |                 |        |           |             |                     |                    |               |                |                |                |                  |                   |
| E           |             |                       |         |              | \$2,629.70   | \$2,629.70      | \$20.63    | \$0.00  | 011010593 | 7006531700      |        |           | 09/09/21    | 10/09/21            | Add Notes          |               |                |                |                |                  |                   |
|             |             |                       |         |              | \$1,577.82   | \$1,577.82      | \$12.38    | \$0.00  | 011010594 | 7006531800      |        |           | 09/09/21    | 10/09/21            | Add Notes          |               |                |                |                |                  |                   |
|             |             |                       |         |              | \$8,765.63   | \$8,765.63      | \$68.75    | \$0.00  | 011010595 | 7006531900      |        |           | 09/09/21    | 10/09/21            | Add Notes          |               |                |                |                |                  |                   |
|             |             |                       |         |              | \$3,681.57   | \$3,681.57      | \$28.88    | \$0.00  | 011010596 | 7006532000      |        |           | 09/09/21    | 10/09/21            | Add Notes          |               |                |                |                |                  |                   |
|             |             |                       |         |              | \$876.57     | \$876.57        | \$6.88     | \$0.00  | 011010597 | 7006533000      |        | 4         | 09/09/21    | 10/09/21            | Add Notes          |               |                |                |                |                  |                   |
|             |             |                       |         |              | \$17,531,29  | \$17,531,29     | \$137.52   | \$0.00  |           |                 |        |           |             |                     |                    |               |                |                |                |                  |                   |

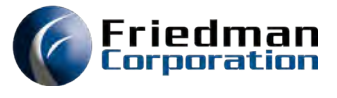

## Enter the batch amount. Press Save. Post. Then run the daily reports.

| Batch Number | 124595     | P    | Batch Amount |   | 17362.18 | Batch Balance | 0.00 |
|--------------|------------|------|--------------|---|----------|---------------|------|
| Intercompany | 0          |      | Lock Box     | A | *        |               |      |
| Datch Data   | 00/00/2024 | 1000 |              |   |          |               |      |

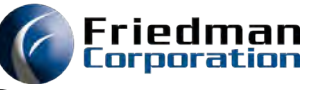

# All invoice have been paid so the AR balance should be and is zero.

| ivision(s): UG<br>/arehouse(s): UG                                                                      |              |
|----------------------------------------------------------------------------------------------------|--------------|
| Accounts Receivable Analysis                                                                            |              |
|                                                                                                    |              |
| There are no invoices for the selection made in our records.                                            |              |
| Customer Range:                                                                                         | Search Clear |
| From: To:                                                                                               |              |
| ✓ Analyze all customers                                                                                 |              |
| Display all warehouses                                                                                  |              |
| Analyze by project/phase within sold-to customer                                                        |              |
| Aging Analysis Basis:                                                                                   |              |
| Due Date: Display Summary data periods based on the due date of the invoices.                           |              |
| O Invoice Date: Display summary date periods based on the invoice issue date.                           |              |
| O Discount Date: Display summary date periods based on the date at which discount amounts will be lost. |              |
| Show Detail Totaled By:                                                                                 |              |
| Sold-To, Ship-To, Credit Reason, Salesperson                                                            |              |
| O Sold-To                                                                                               |              |
|                                                                                                    | Search Clear |
|                                                                                                    | Clear Clear  |

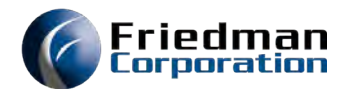

#### **A/R Reconciliation Spreadsheet**

|          | Invoiced                  | Payments/<br>Adjustmts | Balance     |     |                                                                                                    |                            |                                                  |                                 |                             |
|----------|---------------------------|------------------------|-------------|-----|----------------------------------------------------------------------------------------------------|----------------------------|--------------------------------------------------|---------------------------------|-----------------------------|
| Prior    | 6311.26                   | 6311.26                | 0.00        | (1) | and the last to the second second sec | had both finithmy birmer a |                                                  |                                 |                             |
| 9/9/2021 | 25770.97 (1)              |                        | 25770.97    |     | De ORDA                                                                                                    | 1.0                        | 1.0 1.0 1.0 1.0 0                                | IX 120 Design 6/12 total lawood | Recommission Free Day Table |
| 9/9/2021 |                           | 9116.25 (2             | 2) 16654.72 |     | 12/10                                                                                                    | \$1.0                      | 1100 1100 1100 1100                              | 1400 122/0317 1140              | 10.00 11.00                 |
| 9/9/2021 | 876.56 (3)                |                        | 17531.29    |     |                                                                                                    | 1                          | 1.1                                              | 1 J                             |                             |
| 9/9/2021 |                           | 17531.29 (4            | l) 0.00     | (2) | 99-01-033                                                                                                    | AR ACCOUNT                 |                                                  | S0.00                           | \$9,116.25                  |
|          | Contraction of the second |                        |             |     | 99-01-034                                                                                                    | AR DISCOUNT AC             | COUNT                                            | \$71.50                         | S0.00                       |
| Total    | 32958.79                  | 32958.80               |             |     | 99-10-101                                                                                                    | CASHACCOUNT                |                                                  | \$9,044.75                      | 50.00                       |
|          |                           |                        |             | (3) | 011010598 SKATEPIN<br>011010598<br>011010598<br>011010598<br>011010598                                                                                                    | 1 UG<br>UG<br>UG<br>UG     | 99-01-033<br>99-01-033<br>99-01-033<br>99-01-033 | 687<br>103<br>34<br>51          | .50<br>.13<br>.38<br>.56    |
|          |                           |                        |             | (4) | <u>99-01-033</u>                                                                                                    | AR ACCOUNT                 |                                                  | \$0.00                          | \$17,531.29                 |
|          |                           |                        |             |     | 99-01-034                                                                                                    | AR DISCOUNT AC             | COUNT                                            | \$137.52                        | \$0.00                      |
|          |                           |                        |             |     | 99-10-101                                                                                                    | CASH ACCOUNT               |                                                  | \$17,393.77                     | \$31.59                     |
|          |                           |                        |             |     | 99-99-101                                                                                                    | WRITE OFF ACCT             |                                                  | \$31.59                         | S0.00                       |

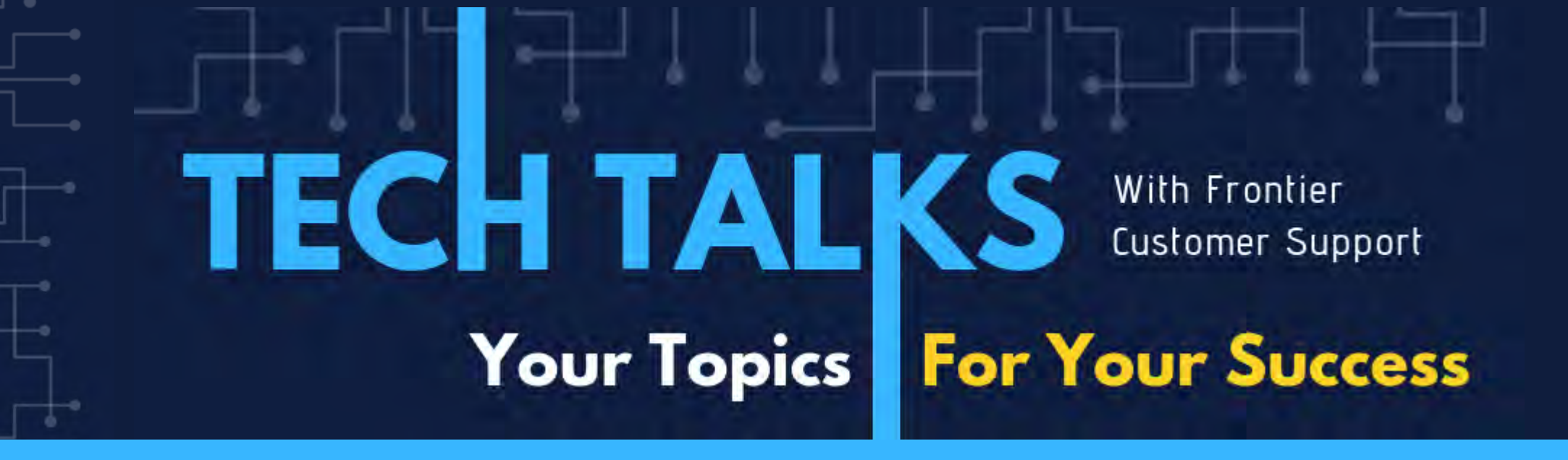

### QUESTIONS?

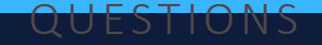